# **Vaillant**

# Bedienungsanleitung VRC calormatic MF

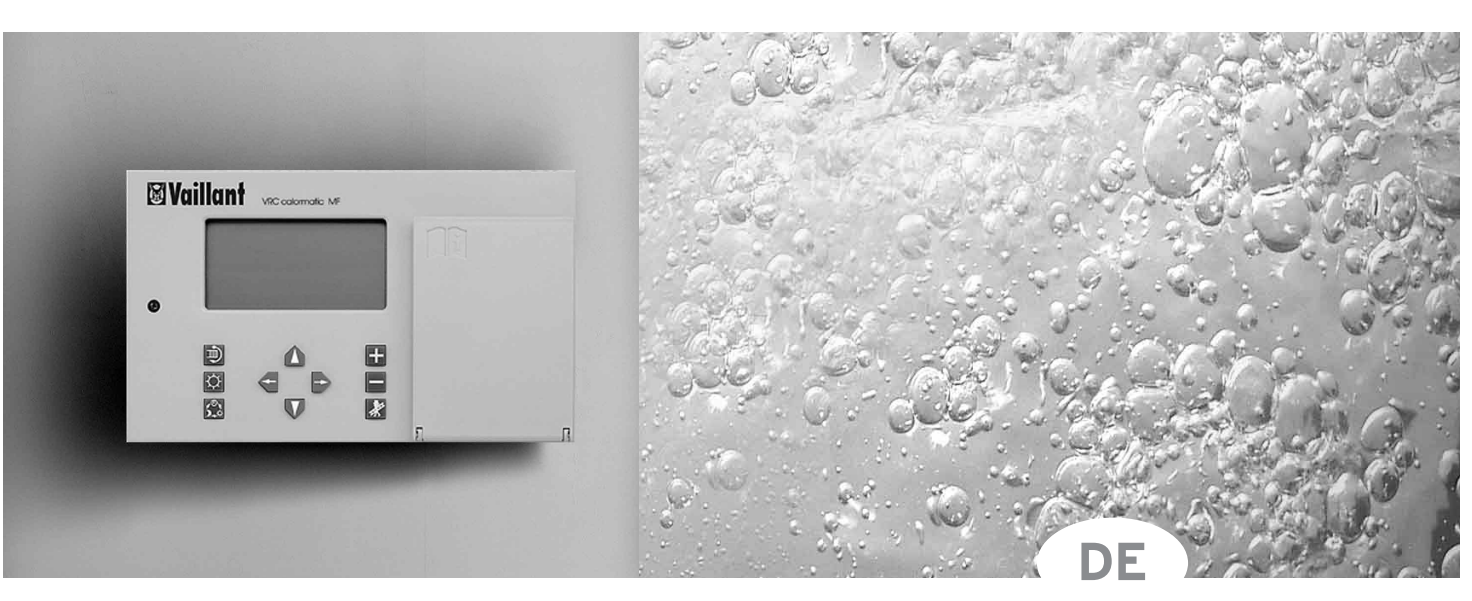

# Heizungsregelung

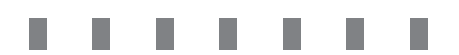

# Sehr geehrter Kunde!

Mit der Heizungsregelung VRC calormatic MF haben Sie ein Qualitätsprodukt aus dem Hause Vaillant erworben – wir danken Ihnen für Ihr Vertrauen. Um alle Vorteile dieser modernen Heizungsregelung optimal nutzen zu können, lesen Sie bitte vor Gebrauch die vorliegende Bedienungsanleitung.

Sie enthält alles Wissenswerte über das Gerät und gibt Ihnen Tips zum energiesparenden und damit umweltschonenden Heizen.

Bitte bewahren Sie diese Bedienungsanleitung zusammen mit der Installationsanleitung und entsprechenden Anleitungen für Ihren Heizkessel sorgfältig auf – im eigenen Interesse wie auch im Interesse eventueller Nachbesitzer.

# Zu Ihrer Sicherheit!

Alle Arbeiten am Regelgerät und an der Heizungsanlage (Montage, Wartung, Reparaturen usw.) dürfen nur autorisierte Fachinstallateure durchführen!

Bedenken Sie, daß bei nicht fachgerecht ausgeführten Arbeiten Gefahr für Leib und Leben bestehen kann!

Für Schäden, die durch Nichtbeachten der vorliegenden Bedienungsanleitung entstehen, übernehmen wir keine Haftung.

*TIP* Ihr Heizungsregelgerät VRC calormatic MF startet automatisch.

Ihr Fachmann hat die notwendigen Einstellungen vorgenommen.

Die eingebaute Zeituhr wird automatisch auf die aktuelle Uhrzeit, den Wochentag und das Datum durch den Funkuhr-Empfang eingestellt.

Das Heizungsregelgerät VRC calormatic MF ist mit einem Grundprogramm für Heizung und Warmwasserbereitung ausgestattet.

Einstellungen sind nur erforderlich, wenn Sie eine Veränderung dieses voreingestellten Grundprogrammes vornehmen wollen.

# \_\_\_\_

| 1  | Geräteübersicht                                                                                                    | 3                                   |
|----|----------------------------------------------------------------------------------------------------|-------------------------------------|
|    | 1.1 Bedienanzeigeelemente                                                                                                    | 3                                   |
| 2  | Display Symbole und Informationen                                                                                                    | 4                                   |
|    | <ul><li>2.1 Display Anzeigeelemente</li><li>2.2 Funktions- und Richtungstasten</li></ul>                                                                                                    | 4<br>5                              |
| 3  | Display                                                                                                    | 6                                   |
|    | 3.1 Programmübersicht                                                                                                    | 6                                   |
| 4  | Kurz-Programm                                                                                                    | 7                                   |
|    | <ul> <li>4.1 Tagtemperatur einstellen</li> <li>4.2 Nachttemperatur einstellen</li> <li>4.3 Betriebsart wählen</li> <li>4.4 Warmwassertemperatur einstellen</li> <li>4.5 Warmwasser Freigabe ändern</li> <li>4.6 Heizzeiten verändern</li> <li>4.7 Party-Funktion</li> </ul> | 7<br>8<br>9<br>10<br>11<br>12<br>13 |
| 5  | Individuelle Zeitprogramme                                                                                                    | 14                                  |
|    | 5.1 Tagesprogramm<br>5.2 Zeitprogramm kopieren                                                                                                    | 14<br>17                            |
| 6  | Allgemeine Einstellungen                                                                                                    | 19                                  |
|    | <ul><li>6.1 Uhrzeit einstellen</li><li>6.2 Datum eintellen</li></ul>                                                                                                    | 19<br>20                            |
| 7  | Diagnose der Anlage                                                                                                    | 21                                  |
|    | 7.1 Speicherwassertemperatur anzeigen                                                                                                    | 21                                  |
| 8  | Display Übersicht                                                                                                    | 22                                  |
|    | <ul><li>8.1 Feiertag/Ferienprogramm</li><li>8.2 Schaltzeiten</li><li>8.3 Zeitprogramme kopieren</li></ul>                                                                                                    | 22<br>23<br>24                      |
| 9  | Tips zum Energie sparen                                                                                                    | 25                                  |
|    | 9.1 Wirtschaftlich Heizen                                                                                                    | 25                                  |
| 10 | Anhang                                                                                                    | 26                                  |
|    | 10.1 Anlagebedingte Unterschiede                                                                                                    | 26                                  |
|    |                                                                                                    |                                     |

Inhalt

# Geräteübersicht

1

### 1.1 Bedienanzeigeelement

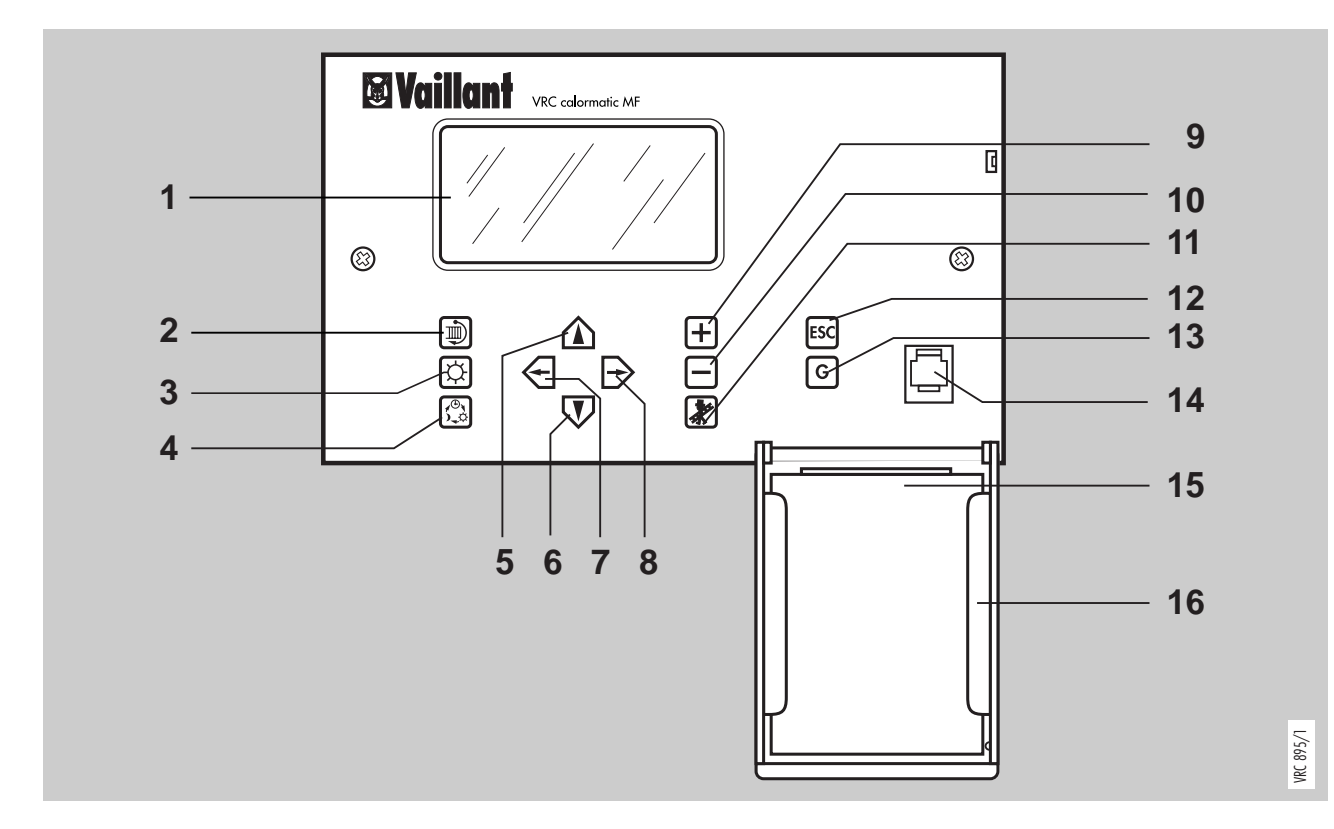

- 1 Display (Anzeige Bild)
- 2 Taste Heizkreis
- 3 Taste Tagtemperatur
- 4 Taste Betriebsarten
- 5 Taste Bildwechsel nach oben
- 6 Taste Bildwechsel nach unten
- 7 Richtungstaste zur Auswahl des aktiven Bildelementes (angezeigt durch blinkendes Bildelement)
- 8 Richtungstaste zur Auswahl des aktiven Bildelementes (angezeigt durch blinkendes Bildelement)
- 9 Taste Wert ändern
- **10** Taste Wert ändern
- 11 Taste Testbetrieb (Funktion nur für den Fachmann!)
- 12 Taste Rücksetzen (ESC)
- **13** Taste Grundeinstellwerte (G)
- 14 Steckbuchse für Vaillant Zubehör PC-Steuerung (Vaillant PC-Programm und Anschlußzubehör erforderlich)
- 15 Kurz-Bedienungsanleitung
- 16 Klappe zur Aufbewahrung der Kurz-Bedienungsanleitung

# 2 Display Symbole und Informationen

Die Symbole in Display geben Ihnen Informationen über die aktiven Funktionen. Die Balkenanzeige zeigt das Zeitprogamm der möglichen Zeitfenster für den gewählten Heizkreis auf einen Blick. Das alphanumerische Feld prösentiert weitere Informationen.

VRC 963/0

#### 2.1 Display Anzeigeelemente

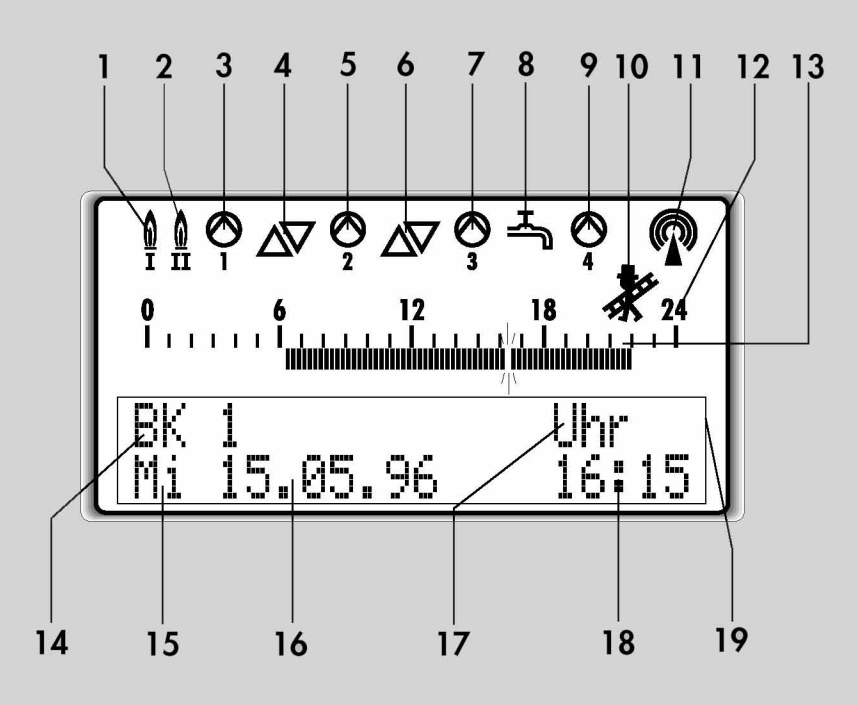

- 1 Brenner erste Stufe ein / Kessel 1 ein
- 2 Brenner zweite Stufe ein / Kessel 2 ein
- 3 Heizungsumwälzpumpe Brennerkreis (BK 1) ein Pumpe Nr. 1
- 4 Mischer im ersten Mischerkreis (MK 1) auf oder zu
- 5 Heizungsumwälzpumpe Mischerkreis (MK 1) ein Pumpe Nr. 2
- 6 Mischer im zweiten Mischerkreis (MK 2) auf oder zu
- 7 Heizungsumwälzpumpe Mischerkreis (MK 2) ein Pumpe Nr. 3
- 8 Warmwasserbereitung (Warmwasserspeicher wird aufgeheizt)
- 9 Zirkulationspumpe ein Pumpe Nr. 4
- 10 Testbetrieb für Messungen durch den Fachmann (z. B. Schornsteinfeger)
- 11 Funkuhr Empfang
- 12 Stundenzahl für Balkenanzeige der Zeitfenster
- 13 Balkenanzeige des Zeitprogrammes für ausgewählten Heizkreis
- 14 Heizkreisanzeige mit Ziffer
- 15 Wochentag
- 16 Datum
- 17 Betriebsart
- 18 Uhrzeit
- 19 Alphanumerisches Feld für die Anzeige von Informationen bzw. Programmierfunktionen
- 4

# Display Symbole und Information

2

### 2.2 Funktions- und Richtungstasten

Der Tastenblock des Regelgerätes besteht aus Funktionstasten und Richtungstasten.

Mit den Funktionstasten können folgende Programmierfunktionen direkt angesteuert werden:

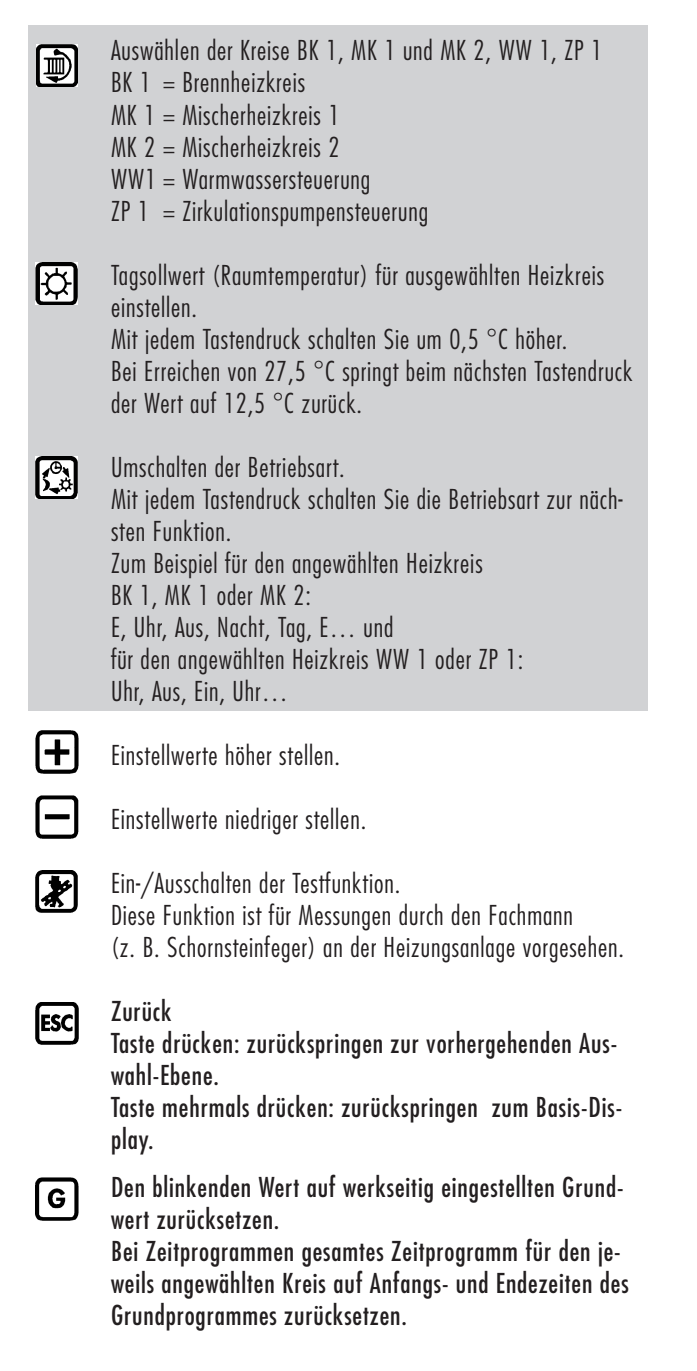

Mit den Richtungstasten können Sie alle Anzeige- und Programmier-Fenster ansteuern um gewünschte Einstellungen vorzunehmen:

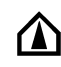

Zu einem übergeordneten Display wechseln.

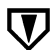

Zu einem untergeordneten Display wechseln.

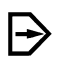

Zur Auswahl eines zu ändernden Bildelementes nach Rechts springen. (Aktive Anzeige blinkt)

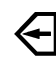

Zur Auswahl eines zu ändernden Bildelementes nach Links springen.

Grundprogramm: mit gleichen Anfangs- und Endezeiten für alle Kreise

|    | 1. Zeitfenster | 2. Zeitfenster | 3. Zeitfenster |
|----|----------------|----------------|----------------|
| Mo | 6:00 - 22:00   | 22:00 - 22:00  | 22:00 - 22:00  |
| Di | 6:00 - 22:00   | 22:00 - 22:00  | 22:00 - 22:00  |
| Mi | 6:00 - 22:00   | 22:00 - 22:00  | 22:00 - 22:00  |
| Do | 6:00 - 22:00   | 22:00 - 22:00  | 22:00 - 22:00  |
| Fr | 6:00 - 22:00   | 22:00 - 22:00  | 22:00 - 22:00  |
| Sa | 7:30 - 22:30   | 22:30 - 22:30  | 22:30 - 22:30  |
| So | 7:30 - 22:00   | 22:00 - 22:00  | 22:00 - 22:00  |

Diese Anfangs- und Endezeiten können für jeden Kreis beliebig in 15-Minuten-Schritten verändert werden.

Möchten Sie für bestimmte Heizkreise dieses Grundprogramm wieder reaktivieren, so können Sie dies erreichen, indem Sie die Taste Grundprogramm drücken, wenn die Ziffer des angewählten Zeitfensters blinkt.

➡ Siehe Seite 15 und ➡ Seite 16.

3 Display

### 3.1 Programmübersicht

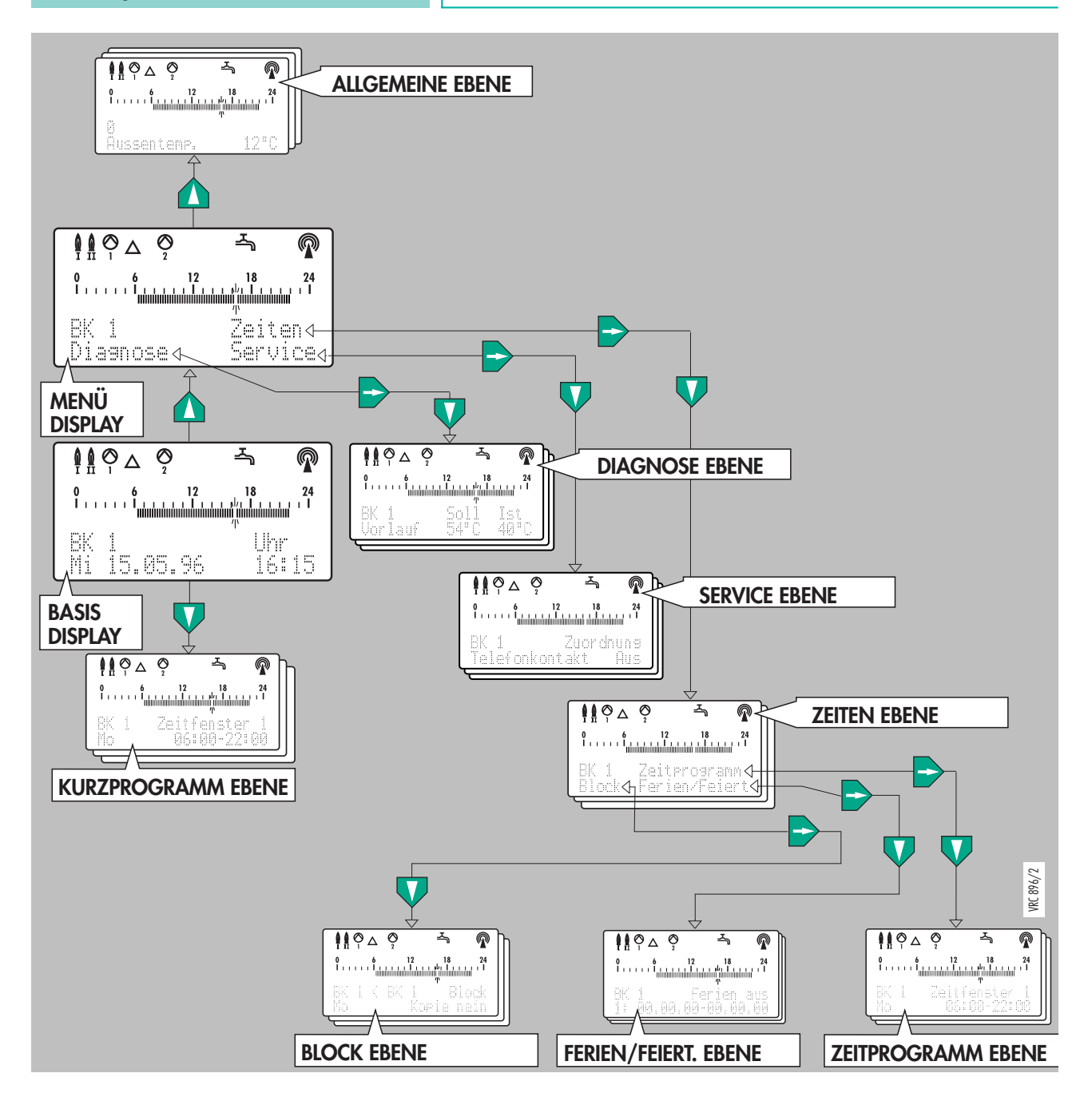

Mit der Taste Bildwechsel nach oben 🏠 oder der Taste Bildwechsel nach unten 👽 wechseln sie in die nächste Bildebene. Mit Richtungstaste nach bo oder der Richtungstaste nach links 🔄 wählen Sie ein Bildelement aus. Haben Sie das Menü-Display angewählt, können Sie mit den Richtungstasten ein Bildelement auswählen (z. B. Zeiten). Von dort können Sie zu weiteren Displays wechseln, um zum Beispiel ein individuelles Zeitprogramm für einen Heizkreis oder die Warmwasserbereitung einzugeben. Zum Basis-Display zurück können Sie, indem Sie mehrmals die Taste 🔤 drücken. Tasten 🖛 siehe "1 Geräteübersicht" auf Seite 4.

Sie möchten die Raumtemperatur (Tagsollwert) für die Räume oder die Wohnung verändern.

Wichtig ist dabei zu wissen, zu welchem Heizkreis die Räume oder die Wohnung gehören (Information dazu siehe Anhang).

Im Beispiel: Raumtemperatur ändern für Heizkreis BK 1

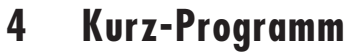

#### 4.1 Raumtemperatur ändern

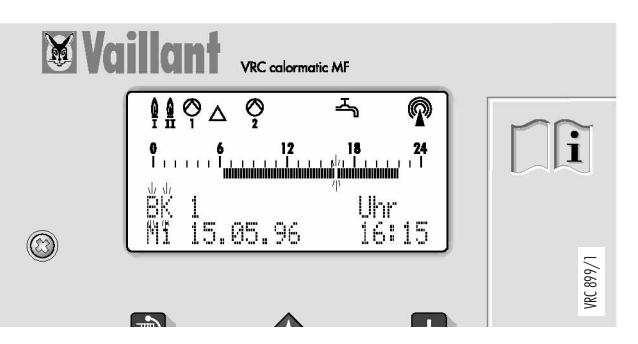

Wenn das Basis-Display sichtbar ist, drücken Sie die Taste 
→ bis der Heizkreis angezeigt wird, für den sie die Tagtemperatur einstellen möchten. Im Beispiel Brennerkreis BK 1.

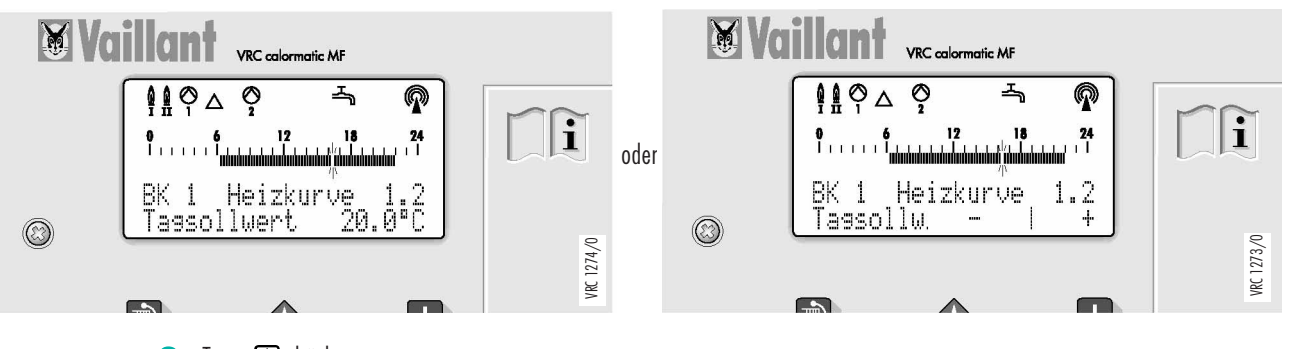

2 Taste 🖾 drücken. Eingestellter Tagsollwert, z. B. "20.0" blinkt. Sie können jetzt den Tagsollwert auf die von Ihnen gewünschte Raumtemperatur einstellen.

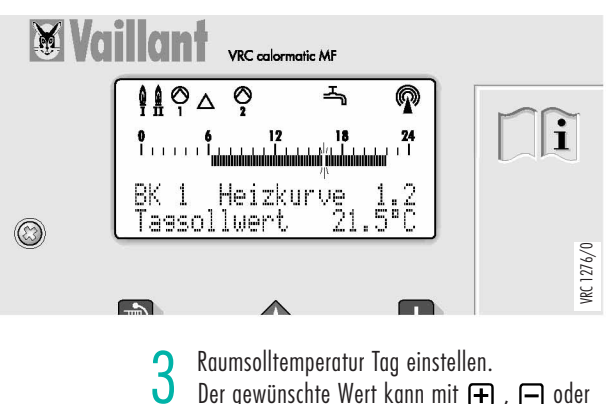

# 4 Kurz-Programm

Möchten Sie den Brennerkreis BK 1 den Nachtsollwert für die Raumtemperatur (für Zeiten in denen nicht geheizt werden soll) verändern?

### 4.2 Nachttemperatur einstellen

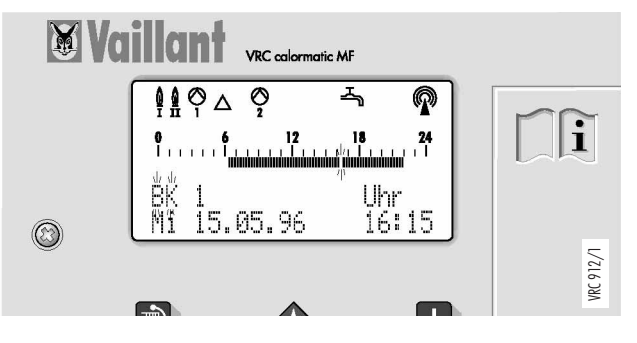

Wenn das Basis-Display sichtbar ist, drücken Sie die Taste D bis der Heizkreis angezeigt wird, für den sie die Nachttemperatur einstellen möchten. Im Beispiel Brennerkreis BK 1.

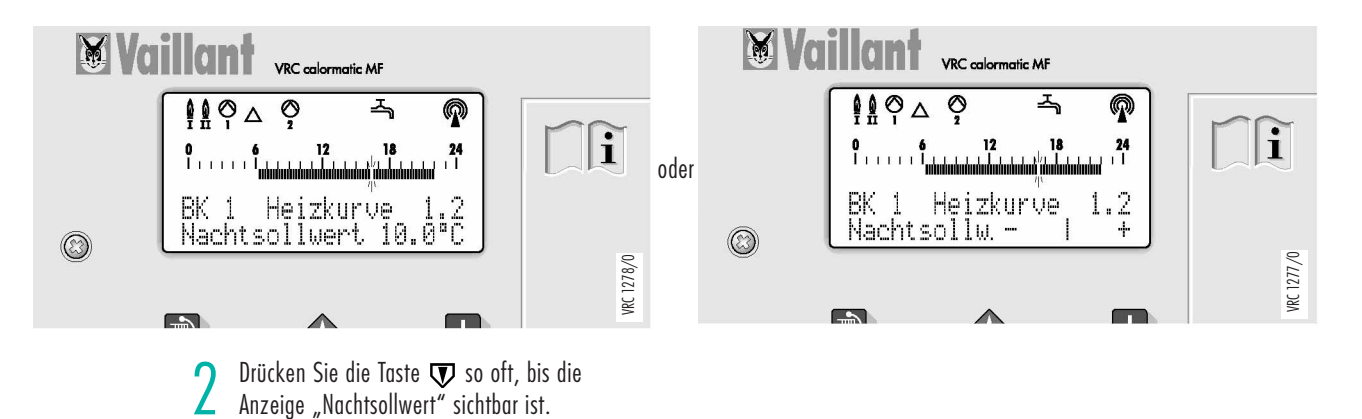

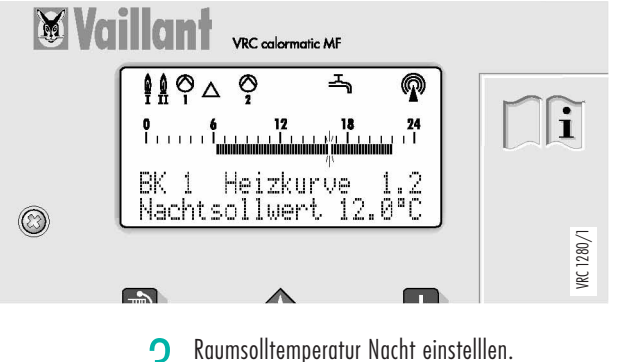

3 Raumsolltemperatur Nacht einstellen. 4 x → drücken, aktueller Nachtsollwert blinkt. Mit + bzw. → gewünschten Wert einstellen. Sie möchten zum Beispiel anstelle des Schaltuhrprogrammes (E) mit Energiesparfunktion das normale Schaltuhrprogramm (Uhr).

# Kurz-Programm

4

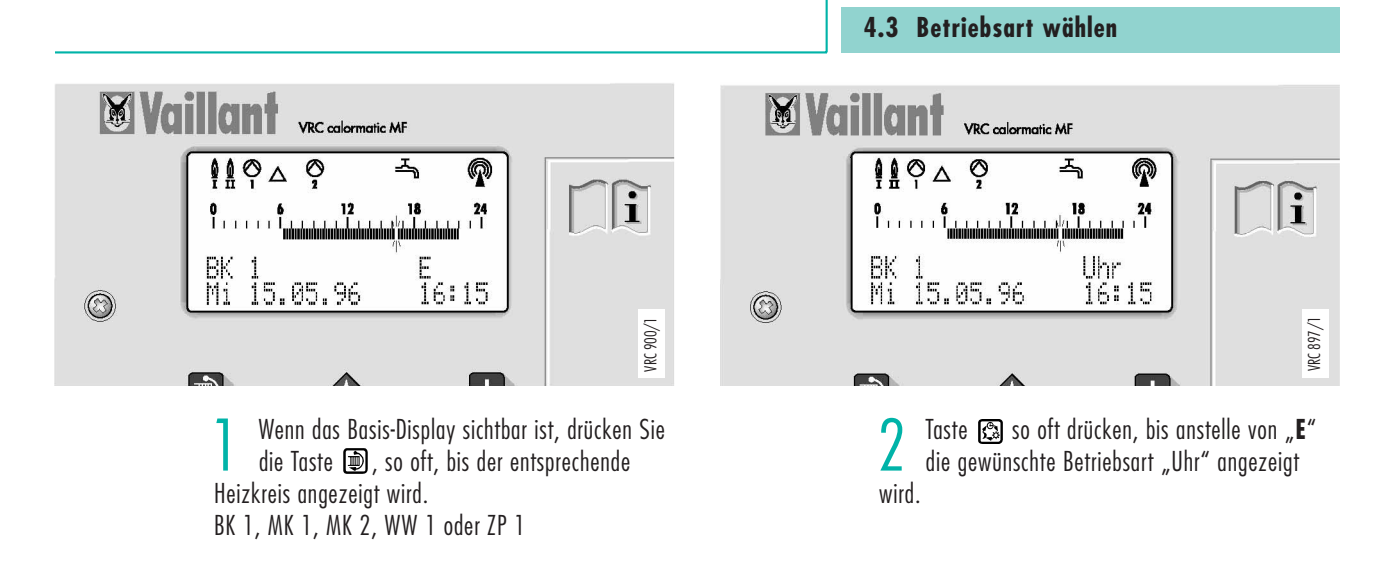

### Info:

Sie können folgende Betriebsarten für den jeweils angewählten Heizkreis BK 1, MK 1 oder MK 2 schalten:

- **E** Programm entsprechend den an der Schaltuhr programmierten Zeiten, jedoch mit Energiesparfunktion.
- **Uhr** Programm entsprechend den an der Schaltuhr programmierten Zeiten.
- **Tag** Heizen ständig auf Raumsolltemperatur.
- Nacht Heizen ständig auf abgesenkte Raumsolltemperatur.
- Aus Heizen ständig ausgeschaltet, Frostschutz aktiv.

Sie können folgende Betriebsarten für den jeweils angewählten Warmwasser- oder Zirkulationspumpenkreis WW 1 oder ZP 1 schalten:

- Ein Bei Warmwasserbereitung ständig mit eingestellter Temperatur freigeben oder Zirkulationspumpe ständig eingeschaltet.
- Aus Bei Warmwasserbereitung ständig gesperrt oder Zirkulationspumpe ständig ausgeschaltet, Frostschutz aktiv.
- **Uhr** Programm entsprechend den an der Schaltuhr programmierten Zeiten.

# 4 Kurz-Programm

Sie möchten eine andere als die mit 60 °C vorgegebene Warmwassertemperatur einstellen. Zum Beispiel 45 °C.

### 4.4 Warmwassertemperatur einstellen

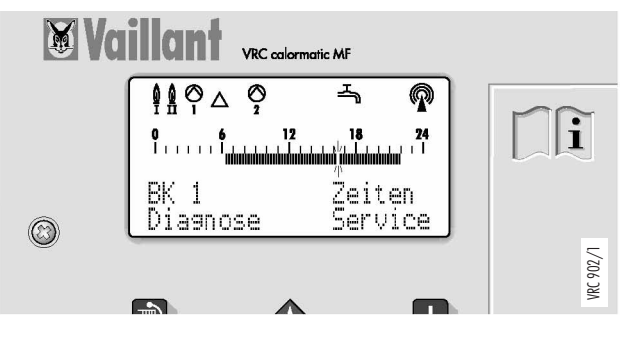

Wenn das Basis-Display sichtbar ist, drücken Sie die Taste ➡. Die Anzeige "BK" blinkt.

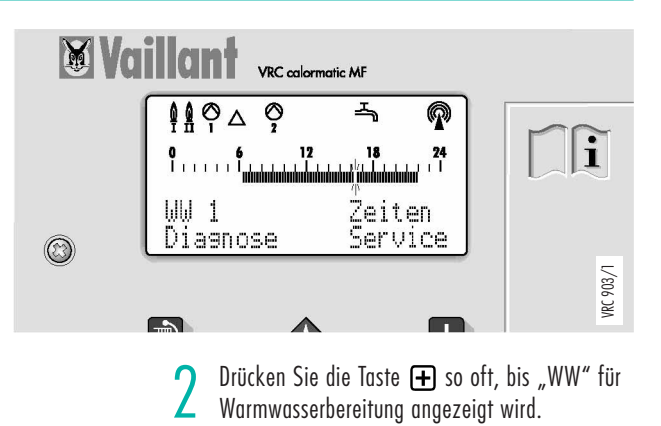

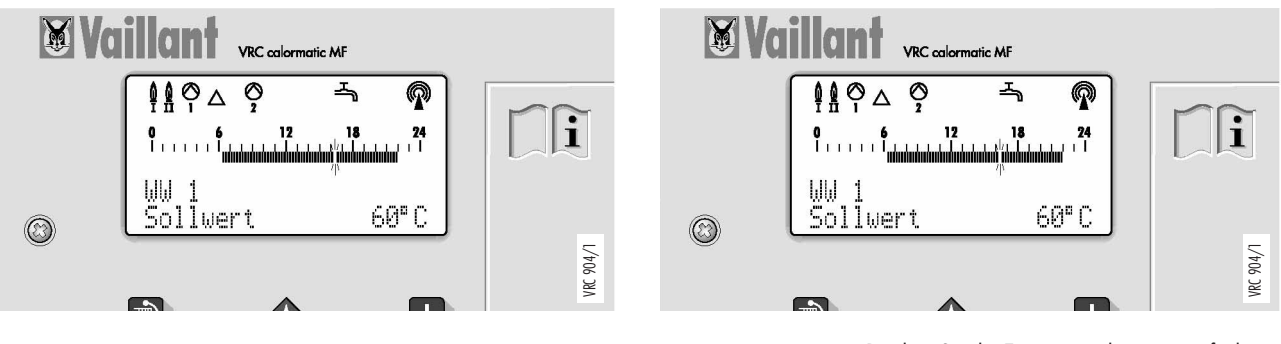

Brücken Sie die Taste ♥ dreimal.
 Der Sollwert 60.0 °C wird angezeigt.
 (Sollwert 60.0 °C werkseitig vorprogrammiert)

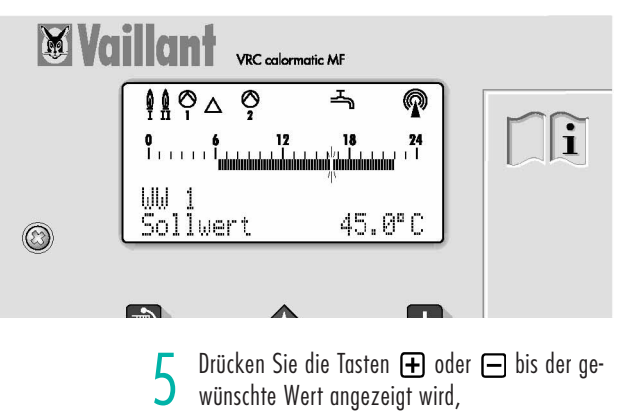

z. B. 45.0 °C.

4 Drücken Sie die Taste ∋ oder € so oft, bis der angezeigte Sollwert 60.0 blinkt.

Sie möchten für Montag eine andere als die von 6:00 bis 22:00 Uhr vorgegebene Warmwasser Freigabezeit einstellen.

Zum Beispiel: Sie möchten von 6.15 – 22:45 Uhr Warmwasser mit der eingestellten Warmwassertemperatur zapfen können.

# 4 Kurz-Programm

### 4.5 Warmwasser Freigabezeit ändern

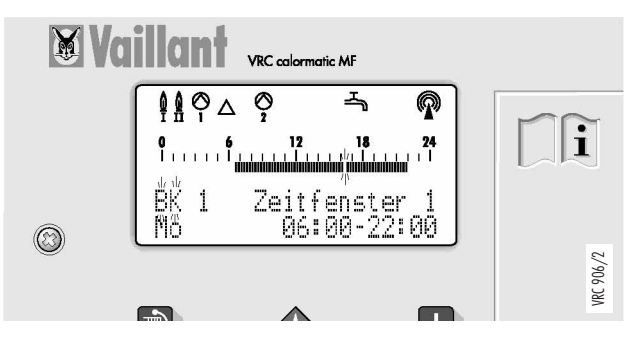

Wenn das Basis-Display sichtbar ist, drücken Sie die Taste ♥ und dann die Taste ₽. Die Anzeige "BK" blinkt.

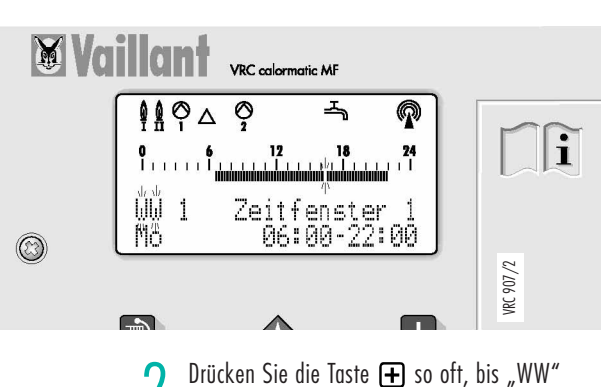

Drücken Sie die laste 🛨 so ott, bis "WW" angezeigt wird für Warmwasserbereitung.

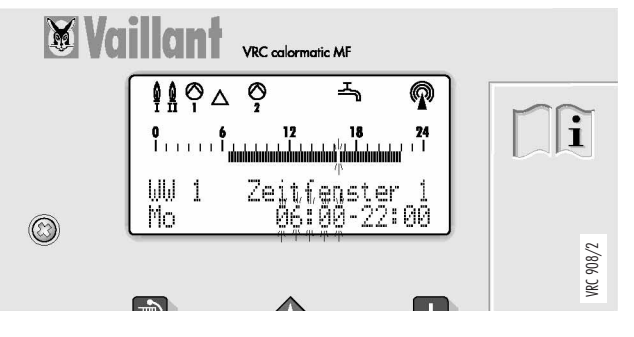

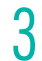

Drücken Sie die Taste 🕞 so oft, bis die Uhrzeit "06.00" blinkt.

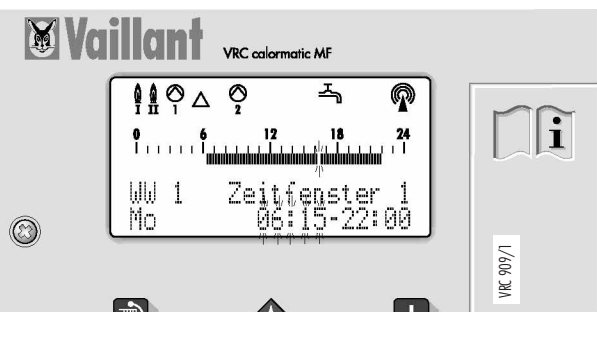

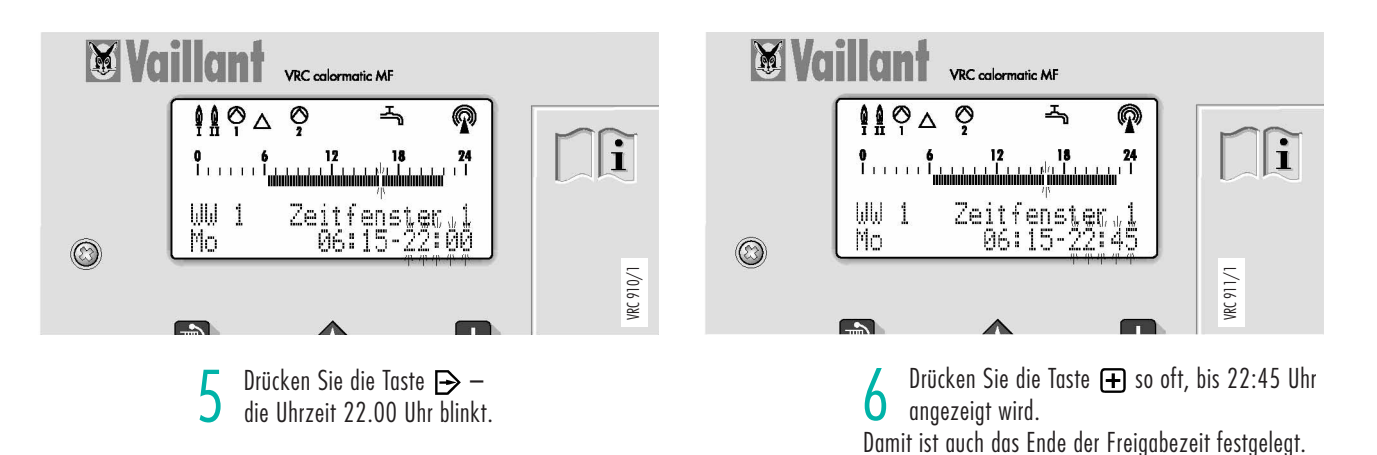

11

#### 4 **Kurz-Programm**

Sie möchten Beginn und Ende der Heizzeit mit Tagtemperatur verändern. Zum Beispiel für Brennerkreis BK 1 am Montag (Mo) Tagtemperatur. Beginn um 5:30 Uhr und Ende um 23:45 Uhr.

### 4.6 Heizzeiten verändern

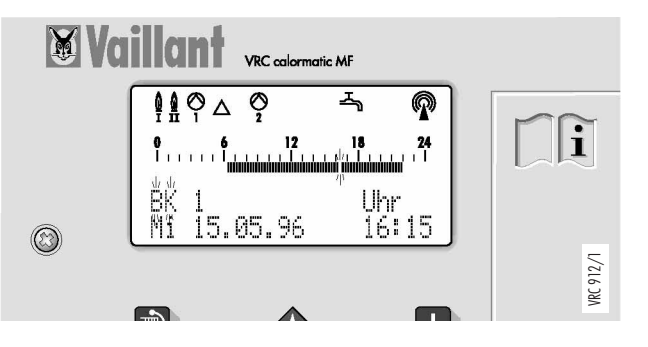

Wenn das Basis-Display sichtbar ist, drücken Sie die Taste 🗊 bis der Heizkreis angezeigt wird, für den sie die Heizzeit verändern möchten. Im Beispiel Brennerkreis BK 1.

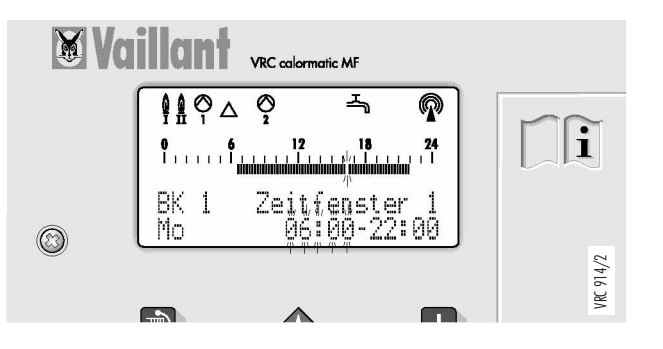

3 Drücken Sie die Taste 🕞 so oft, bis die Anzeige "06.00" blinkt.

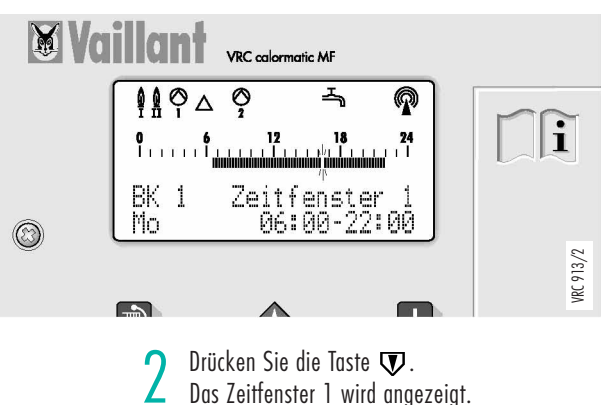

Das Zeitfenster 1 wird angezeigt.

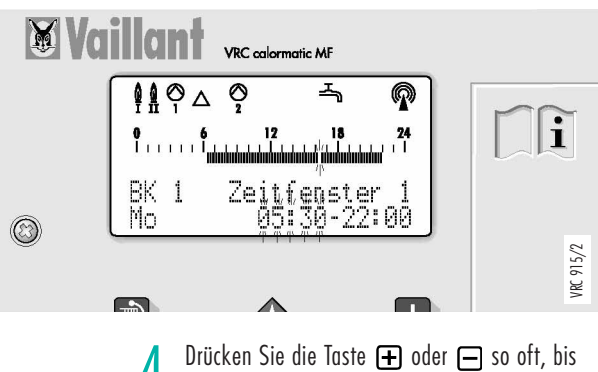

4 die gewünschte Uhrzeit angezeigt wird.

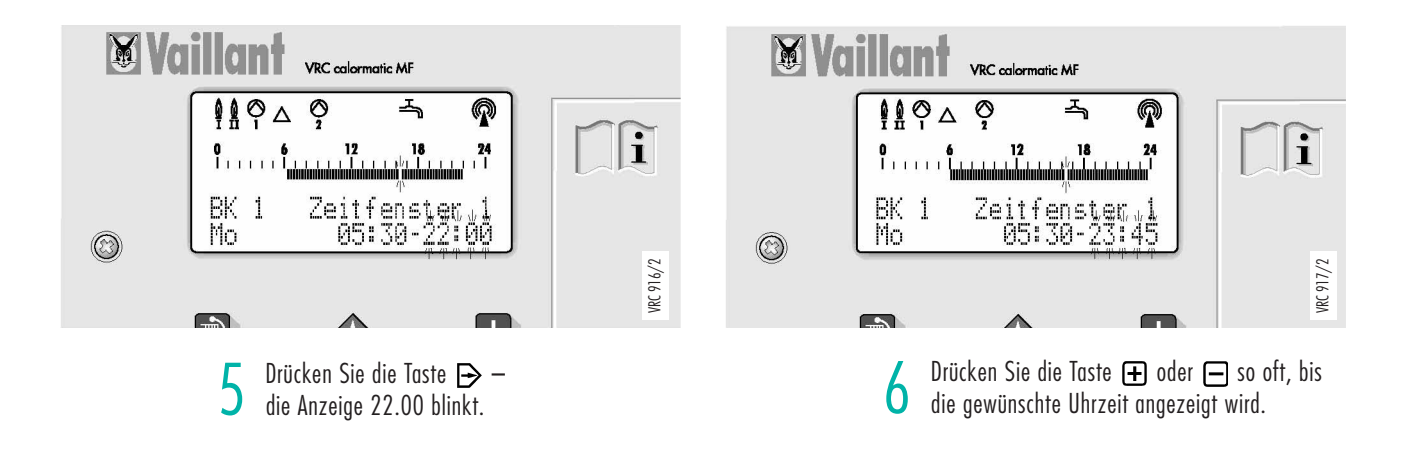

Sie möchten eine Party feiern. Ihr Regelgerät würde den Heizbetrieb im Brennerkreis BK 1 von Tagtemperatur auf Nachttemperatur schalten.

Dies können Sie ohne das Heizprogramm zu ändern mit der Funktion "Party ein" verhindern. Der Heizbetrieb wird bis zum Beginn des nächsten programmierten Heizbetriebes weiter geführt, falls Sie nicht vorher wieder die Funktion "Party aus" wählen.

#### X Vat VRC calormatic MF Ø, ∽ P ¢≬⊘∧ i 12 24 ₿K Uhr 16:15 Mĩ 15.05.96 $\bigcirc$ VRC 912/1

Wenn das Basis-Display sichtbar ist, drücken Sie die Taste D, bis der Heizkreis angezeigt wird, für den Sie die Party-Funktion einschalten möchten. Im Beispiel Brennerkreis BK 1.

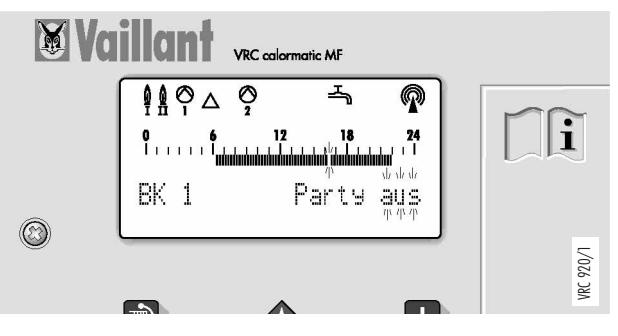

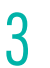

Drücken Sie die Taste  $\triangleright$  so oft, bis "aus" blinkt.

# Vaillant VRC colormatic MF VRC colormatic MF VRC colormatic MF VRC colormatic MF VRC colormatic MF VRC colormatic MF VRC colormatic MF

**Party-Funktion** 

2 Drücken Sie die Taste 👽 so oft, bis "Party

aus" angezeigt wird.

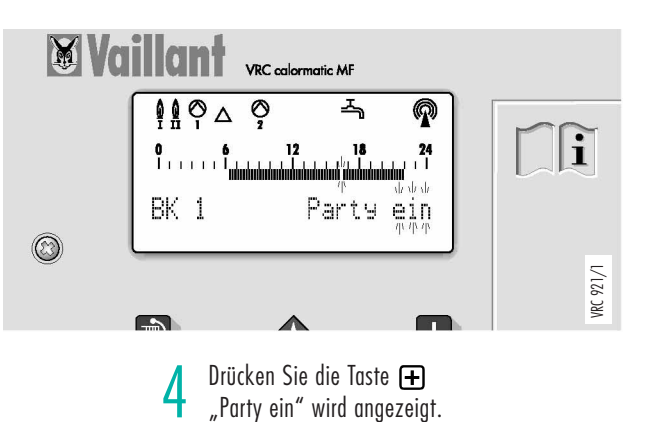

# Kurz-Programm

4

4.7

# 5 Individuelle Zeitprogramme

Sie möchten für den Heizbetrieb mehrmals am Tag unterbrechen. Hierzu stehen Ihnen je Heizkreis 3 Zeitfenster zur Verfügung. Ein Zeitfenster setzt den Beginn und das Ende der Heizphase mit Tagtemperatur fest. Zum Beispiel von 4:00 – 5:30 Uhr (Zeitfenster 1); 7:30 – 8:30 Uhr (Zeitfenster 2).

### 5.1 Tagesprogramm

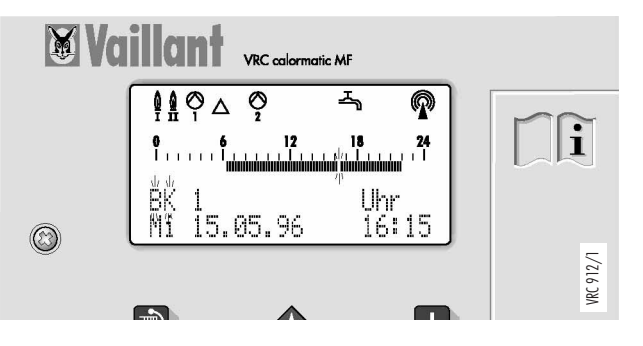

Wenn das Basis-Display sichtbar ist, drücken Sie die Taste 
→ bis der Heizkreis angezeigt wird, für den sie ein Tagesprogramm eingeben möchten. Im Beispiel Brennerkreis BK 1.

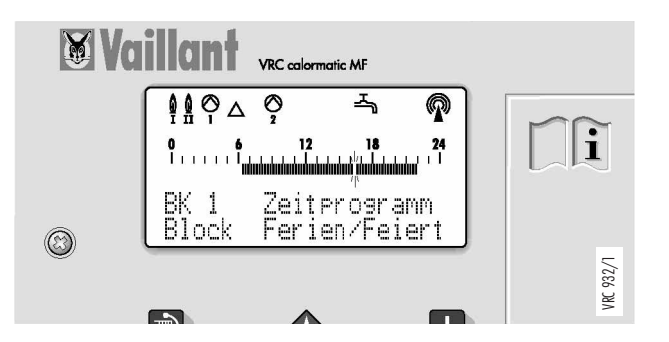

3 Drücken Sie die Taste 👽, das Menü-Display "Zeitprogramm" ist sichtbar.

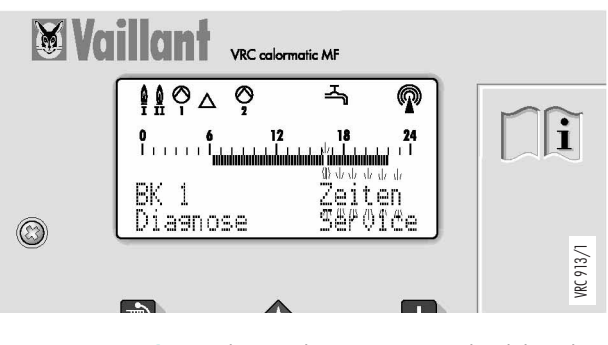

 $\begin{array}{c} 2 \\ \text{Drücken Sie die Taste} & \textcircled{} \text{ bind und dann die } \\ \text{Taste} & \textcircled{} \text{ so oft, bis das Bildelement "Zeiten"} \\ \text{blinkt.} \end{array}$ 

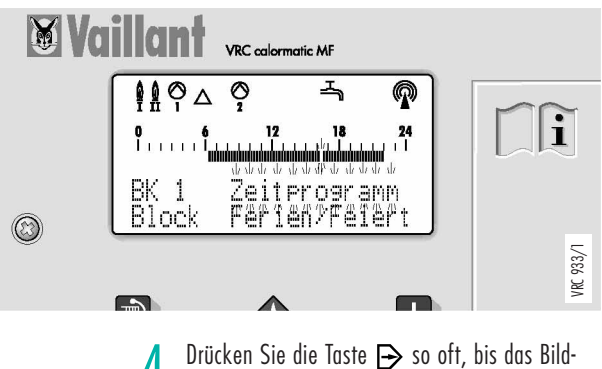

4 element "Zeitprogramm" blinkt.

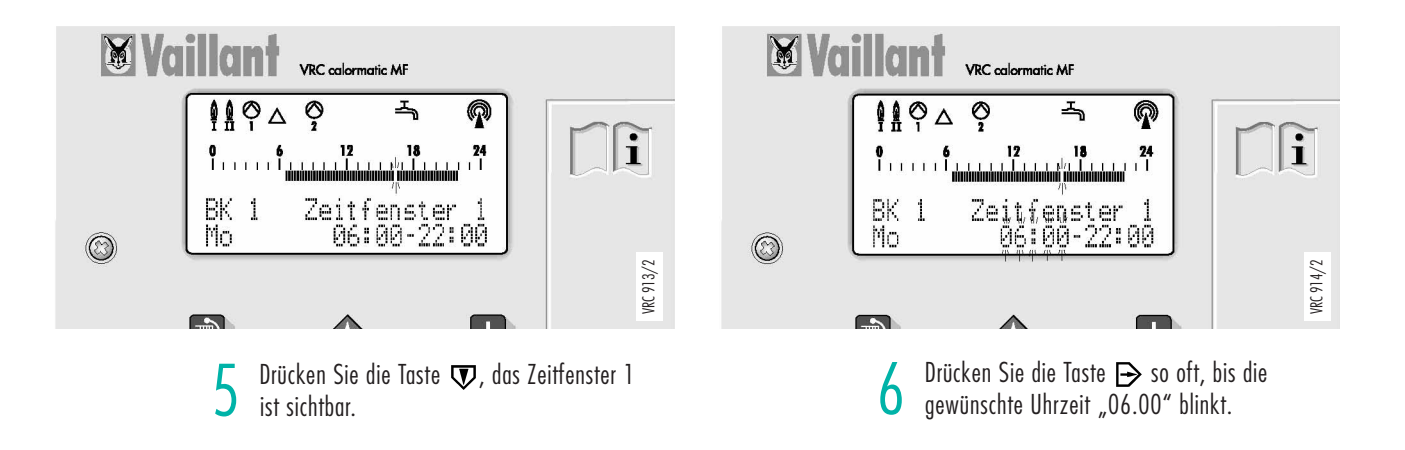

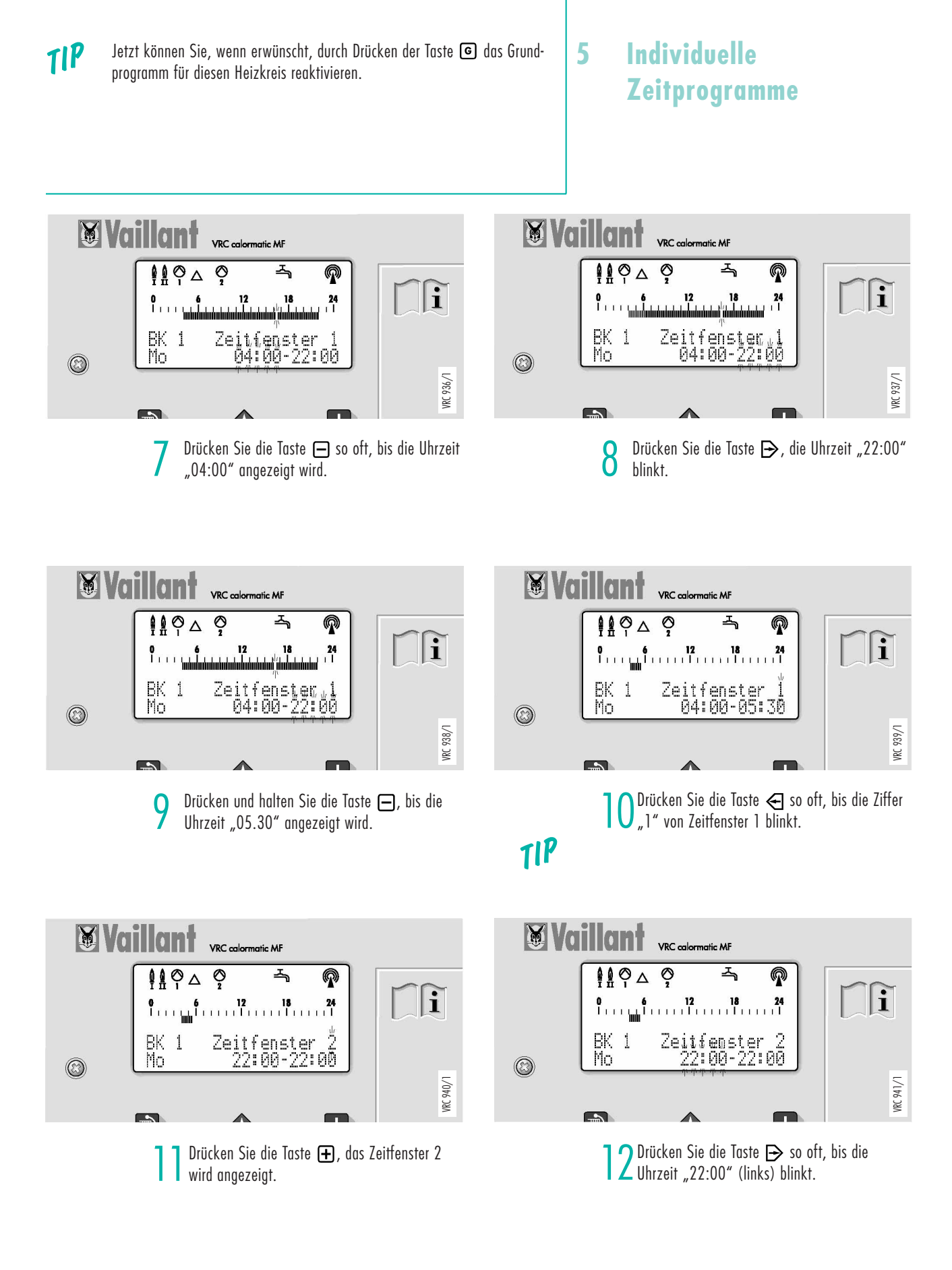

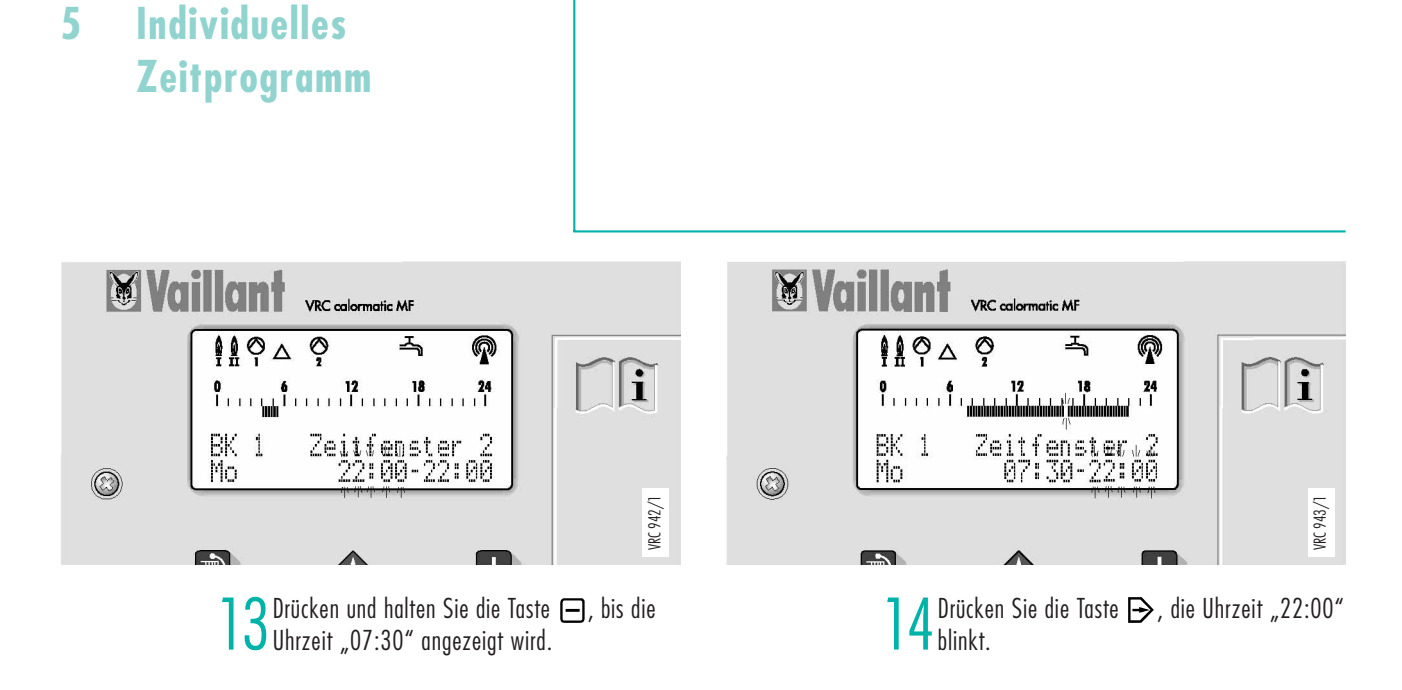

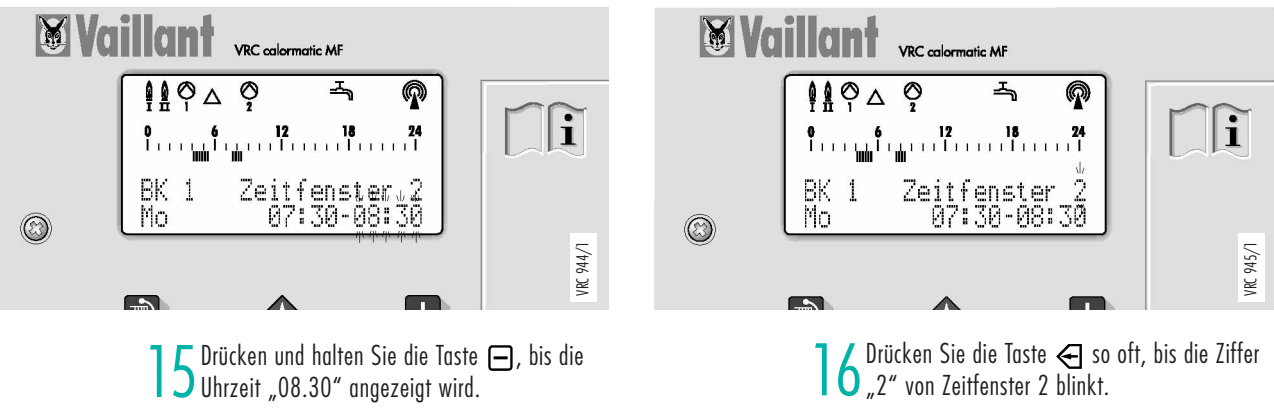

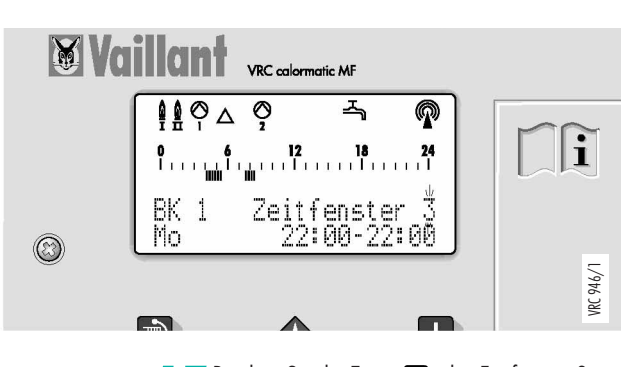

Drücken Sie die Taste 🛨, das Zeitfenster 3 wird angezeigt. Dieses Zeitfenster können Sie wie das 2. Zeitfenster, wie im Schritt 12 bis 15 beschrieben.

Sie möchten ein komplettes Tagesprogramm, zum Beispiel das für Montag für den Brennerkreis BK 1 programmierte Tagesprogramm (Zeitfenster 1 - 3), auf den Warmwasserkreis WW 1 übertragen. (kopieren)

# Individuelles Zeitprogramm

5

### 5.2 Zeitprogramm kopieren

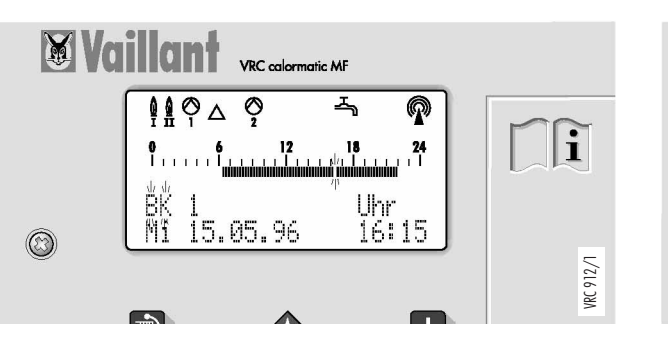

Wenn das Basis-Display sichtbar ist, drücken Sie die Taste D bis der Heizkreis angezeigt wird, von dem Sie das Programm auf einen anderen Kreis übertragen möchten. Im Beispiel Brennerkreis BK 1.

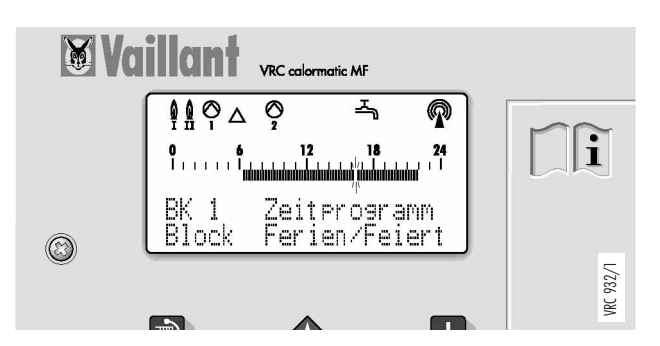

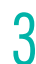

Drücken Sie die Taste 👽, das Menü-Display "Zeitprogramm" ist sichtbar.

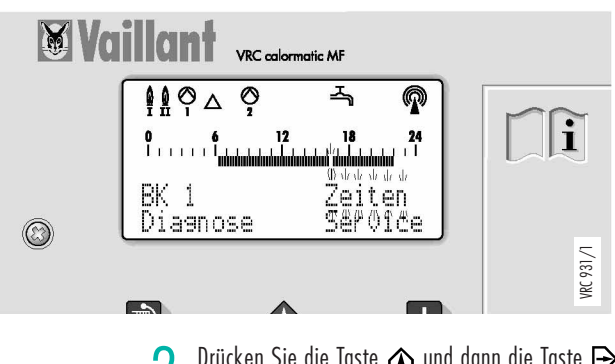

Drücken Sie die Taste ▲ und dann die Taste so oft, bis das Bildelement "Zeiten" blinkt.

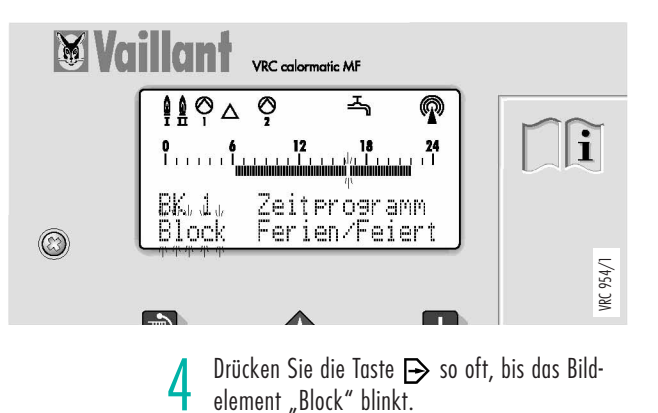

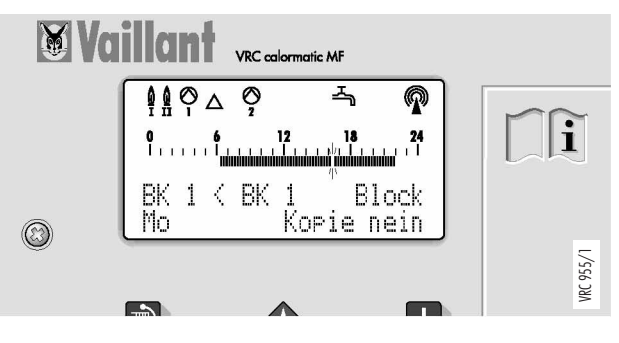

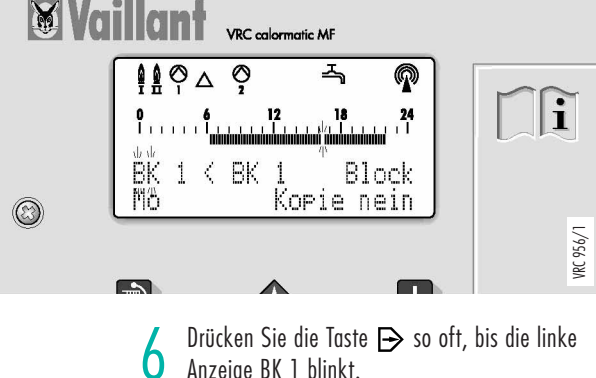

O Anzeige BK 1 blinkt. Jetzt können Sie den Kreis wählen, auf den Sie das Programm übertragen möchten.

# 5 Individuelles Zeitprogramm

Auf gleiche Weise lassen sich komplette Wochen- oder mehrere zusammenhängende Tagesprogramme auf beliebige andere Kreise übertragen.

🕷 Voil VRC calormatic MF Ģ ØΔ ~ P ₿₿ **[**]i 0 WW 1 < BK 1 Block Kopie nein 門街  $\bigcirc$ VRC 957/1 

WW = Warmwasserbereitung, der Kreis auf den im Beispiel das Tagesprogramm übertragen wird.

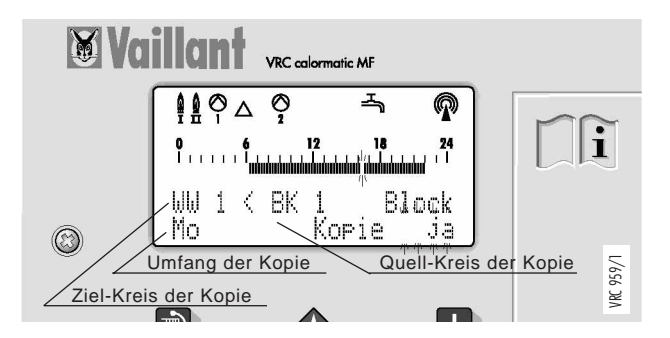

9 Drücken Sie die Taste ⊕, "ja" wird angezeigt. Das Tagesprogramm für Montag ist vom Brennerkreis auf den Warmwasserkreis kopiert.

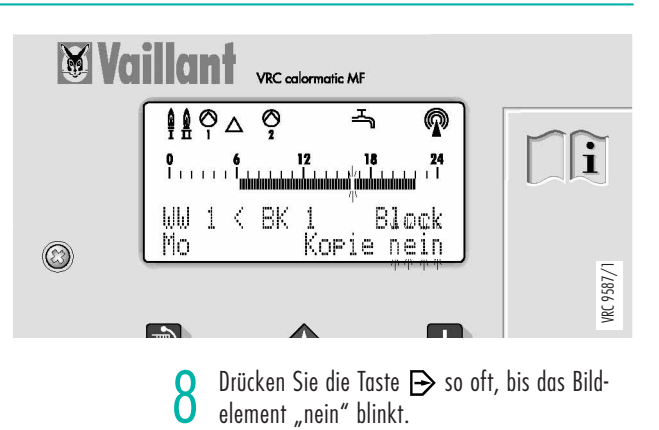

Das Einstellen der Uhrzeit wird vom DCF-Empfänger Ihres Regelgerätes automatisch vorgenommen.

Eine manuelle Einstellung ist deshalb nur erforderlich bei längerfristigen Empfangsstörungen, oder falls durch ungünstige Lage des DCF-Empfängers kein ausreichender Empfang möglich ist.

### Allgemeine 6 Einstellungen

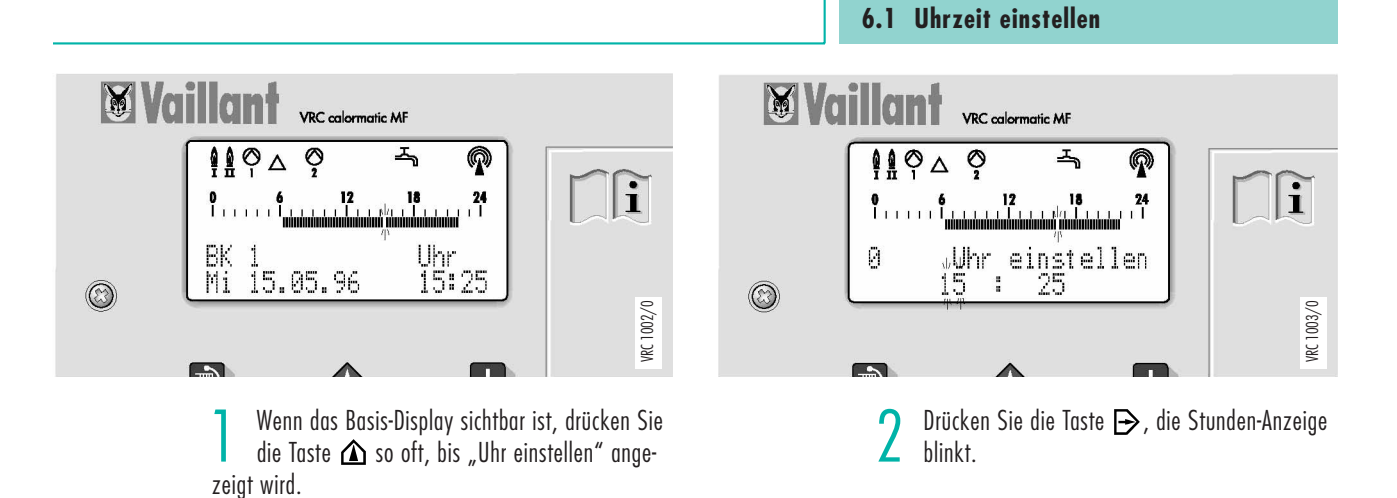

X X VRC calormatic MF VRC calormatic MF Ģ ò 0 千 P ØΔ P Δ i 24 1. 0 1 1 1 1 1 1 "Whr einstellen Ø 0 Uhr einstellen 16 : : 25 25 16  $\odot$  $\bigcirc$ VRC 1004/0 Drücken Sie die Taste , die Minuten-Anzeige 3 Drücken Sie die Taste 🛨 oder 🗖 so oft, bis 4 die aktuelle Stunde angezeigt wird. blinkt.

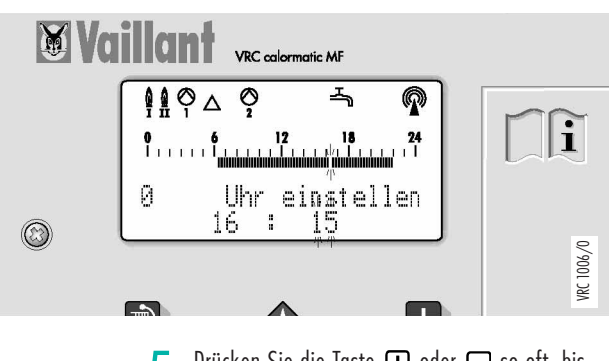

Drücken Sie die Taste 🛨 oder 🗖 so oft, bis die aktuelle Minute angezeigt wird.

i

VRC 1005/0

# 6 Allgemeine Einstellung

Das Einstellen des Datums wird vom DCF-Empfänger Ihres Regelgerätes automatisch vorgenommen.

Eine manuelle Einstellung ist deshalb nur erforderlich bei längerfristigen Empfangsstörungen, oder falls durch ungünstige Lage des DCF-Empfängers kein ausreichender Empfang möglich ist.

### 6.2 Datum eistellen

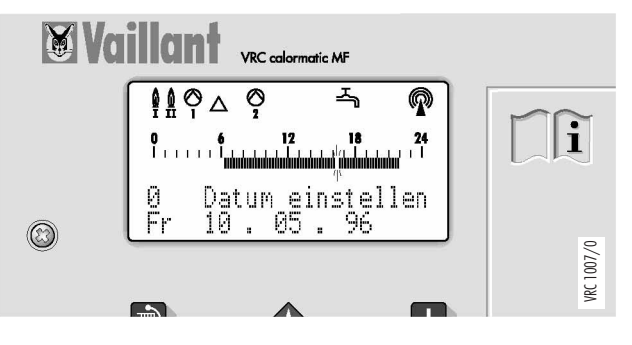

Wenn das Basis-Display sichtbar ist, drücken Sie die Taste 🛆 so oft, bis "Datum einstellen" angezeit wird.

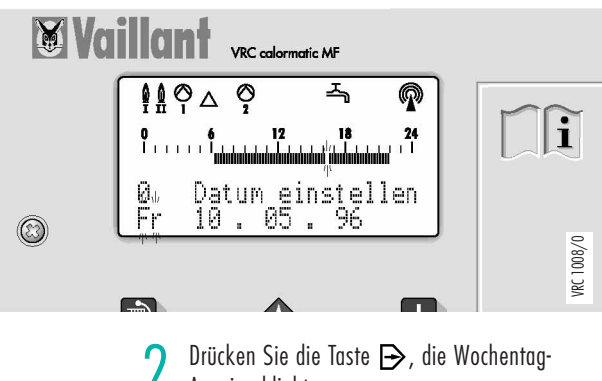

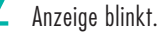

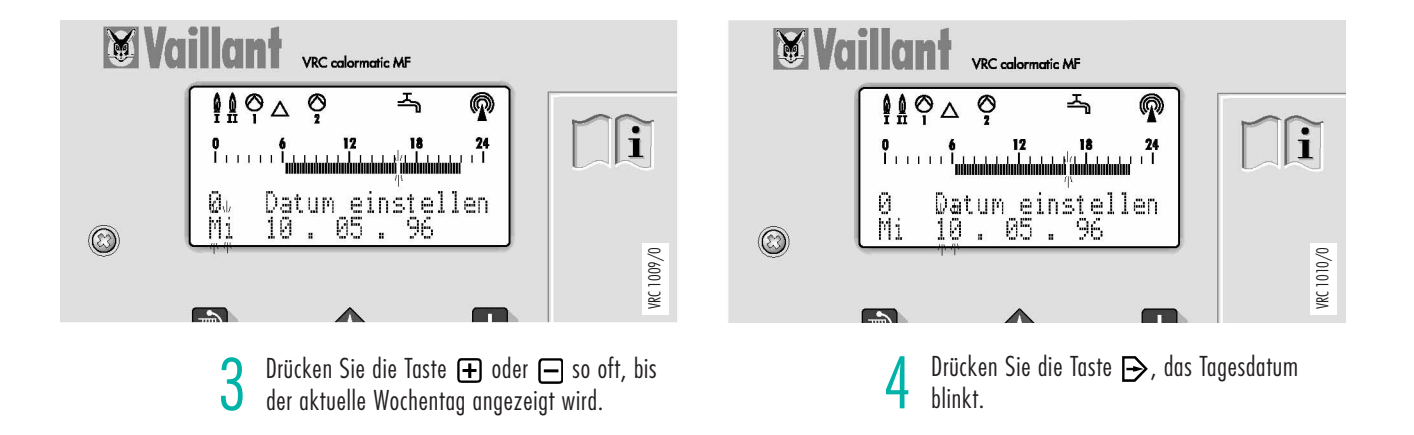

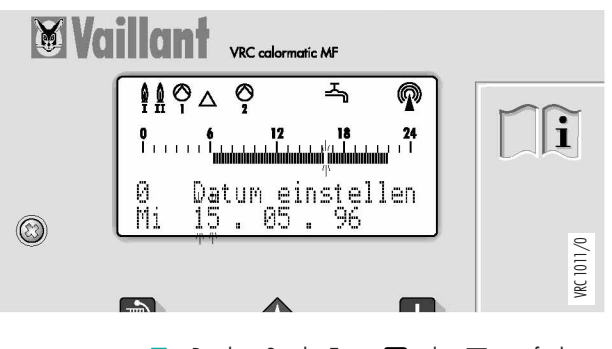

5 Drücken Sie die Taste ⊕ oder 🖃 so oft, bis der aktuelle Wochentag angezeigt wird. Monat und Jahr können ebenso korrigiert werden, wenn erforderlich ! Der VRC calormatic MF mißt die Betriebsparameter Ihrer Heizungsanlage, die Sie abfragen können. Diese Parameter finden sie in der Diagnose-Ebene und können dort angezeigt werden.

Am Beispiel der Funktion "Speicher" für die Warmwasserbereitung wird nachfolgend die Bedienung des Diagnosemenüs erläutert.

# Diagnose der Anlage

7

#### 7.1 Speicherwassertemperatur Anzeigen

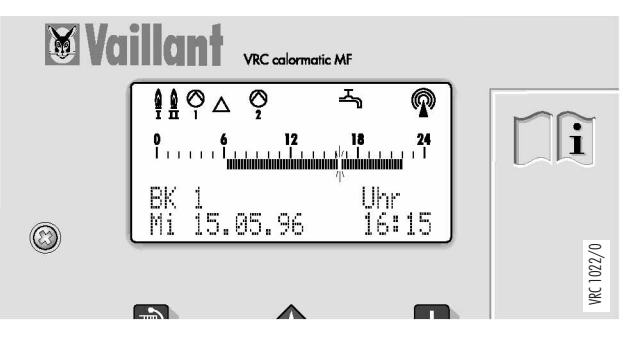

Wenn das Basis-Display sichtbar ist, drücken Sie die Taste 🛆 bis das "Auswahl-Menü" angezeigt wird.

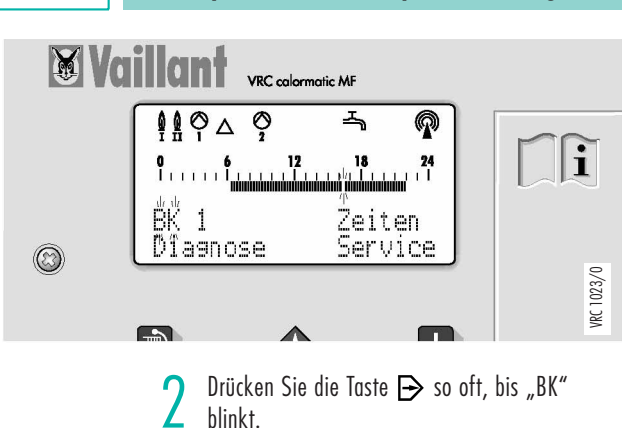

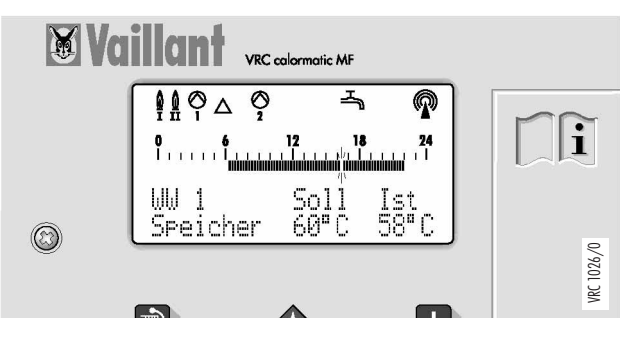

Drücken Sie die Taste 👽, die aktuelle Speichertemperatur wird unter "Ist" angezeigt.

X XVa Va VRC calormatic MF VRC calormatic MF Ģ Ģ P P Δ Δ i i 24 | 0 | | | | | | | | <sup># #</sup> 1 Zeiten կկ at **i**testeste steste Zeiten Dîagnose Service Service Diagnose  $\bigcirc$  $\bigcirc$ VRC 1025/0 VRC 1024/0 Drücken Sie die Taste 🕞 so oft, 3 Drücken Sie die Taste 🛨 so oft, bis "WW" L bis "Diagnose" blinkt. blinkt.

# 8 Display Übersicht

Im Diagramm ist die blinkende Anzeige für aktive Bildelemente besonders hervorgehoben

### 8.1 Feiertag/Ferienprogramm

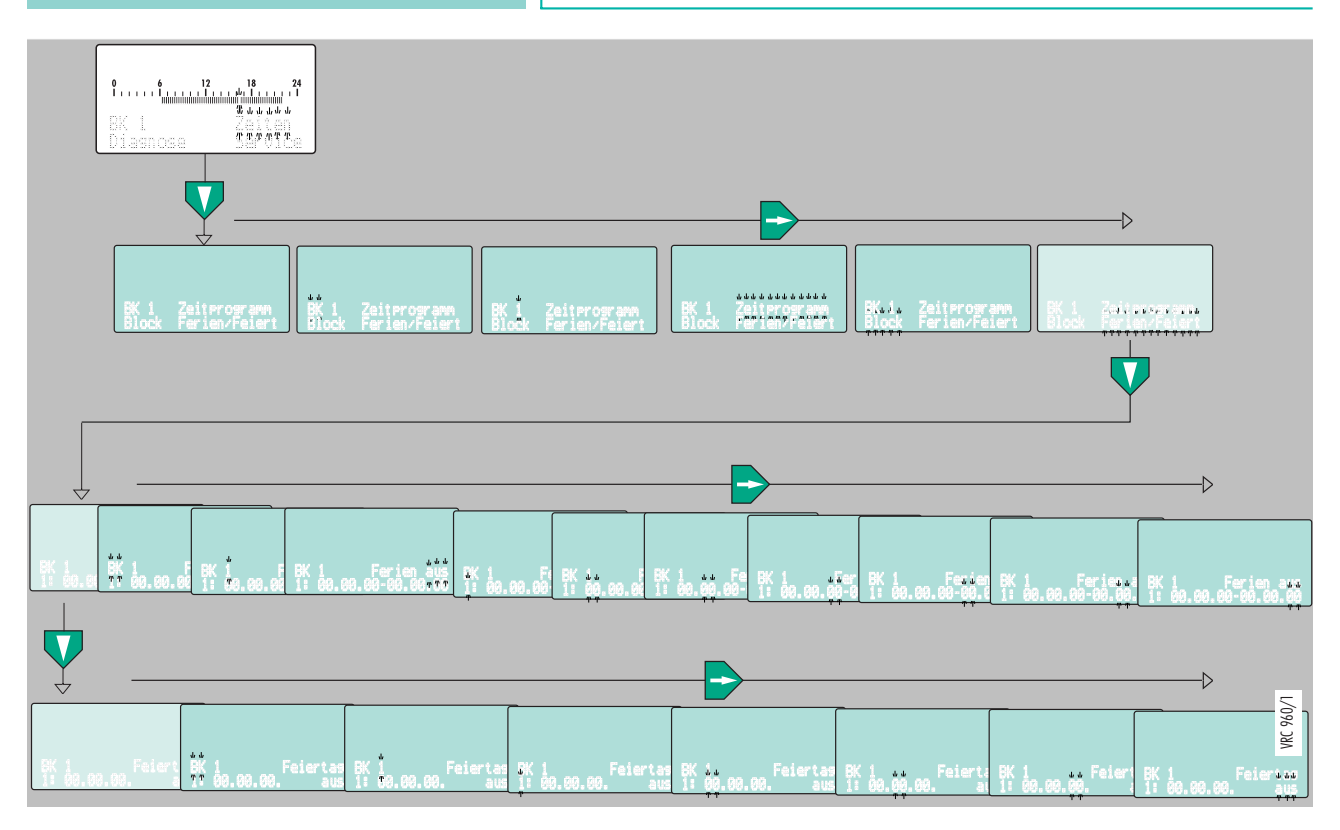

Dieses Diagramm zeigt den Weg um Feiertage oder Ferien (Zeit, in der Sie Urlaub machen und deshalb nicht zuhause sind) festlegen.

An den programmierten Feiertagen wird ein spezielles Programm für den Betrieb der Heizungsanlage durchgeführt.

Während der programmierten Ferien (Urlaub) wird für den jeweiligen Heiz- oder Warmwasserkreis auf einen einstellbaren, konstanten Wert geregelt.

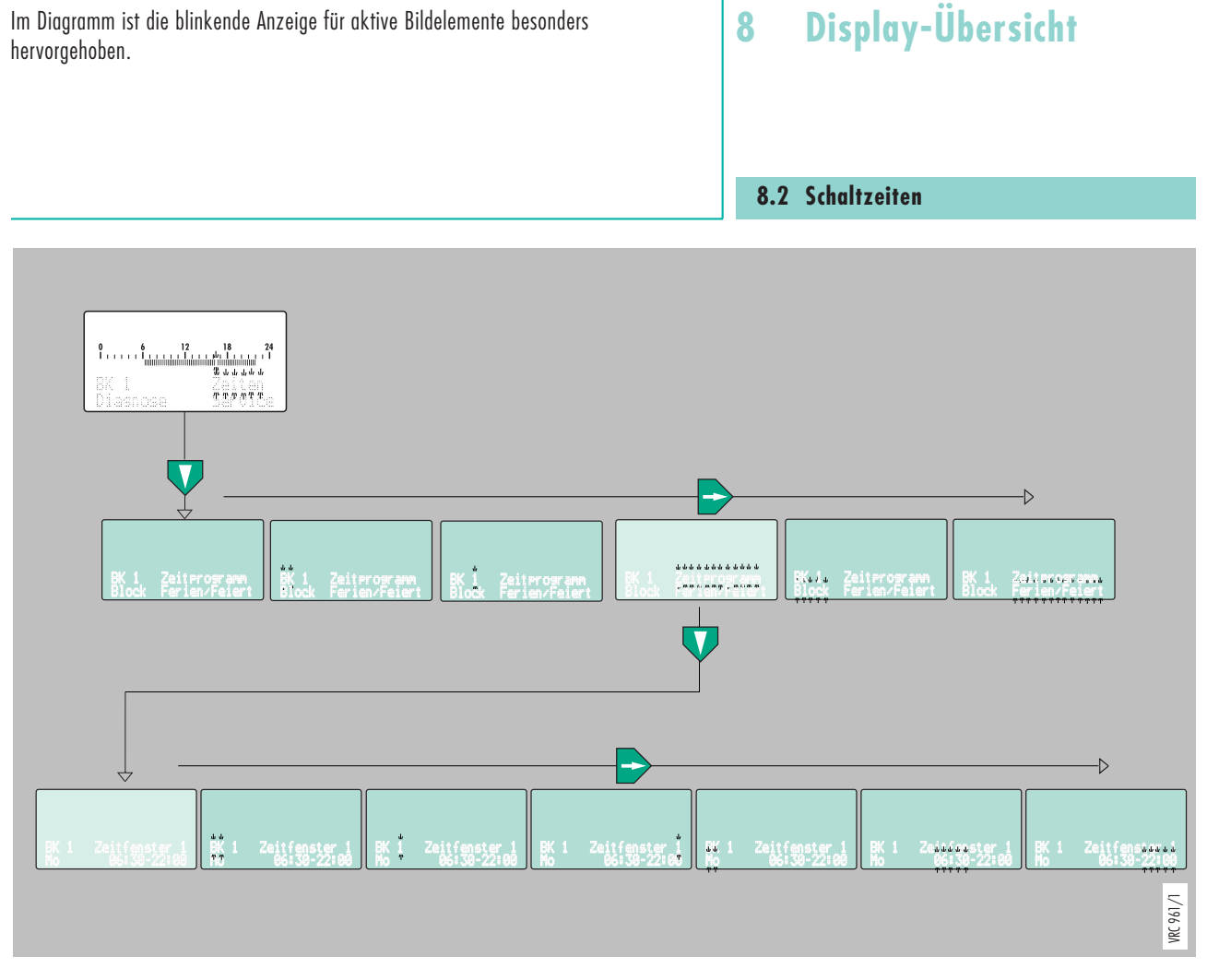

Dieses Diagramm zeigt den Weg für das Programmieren von Schaltzeiten.

Es können 3 Zeitfenster für jeden Tag und jeden Heizkreis, die Warmwasserbereitung und die zur Warmwasserbereitung gehörende Zirkulationspumpe programmiert werden. Die Zeitfenster sind mit Zeitfenster 1, Zeitfenster 2 und Zeitfenster 3 gekennzeichnet. Die mit Zeitprogramm zu steuernden Kreise sind: der Heizkreis Brenner BK 1, der erste Mischerheizkreis MK 1, der zweite Mischerkreis MK 2, der vom Kessel beheizte Warmwasserspeicher WW 1 und die im Warmwasserkreis vorhandene Zirkulationspumpe.

# 8 Display-Übersicht

Im Diagramm ist die blinkende Anzeige für aktive Bildelemente besonders hervorgehoben.

### 8.3 Zeitprogramme kopieren

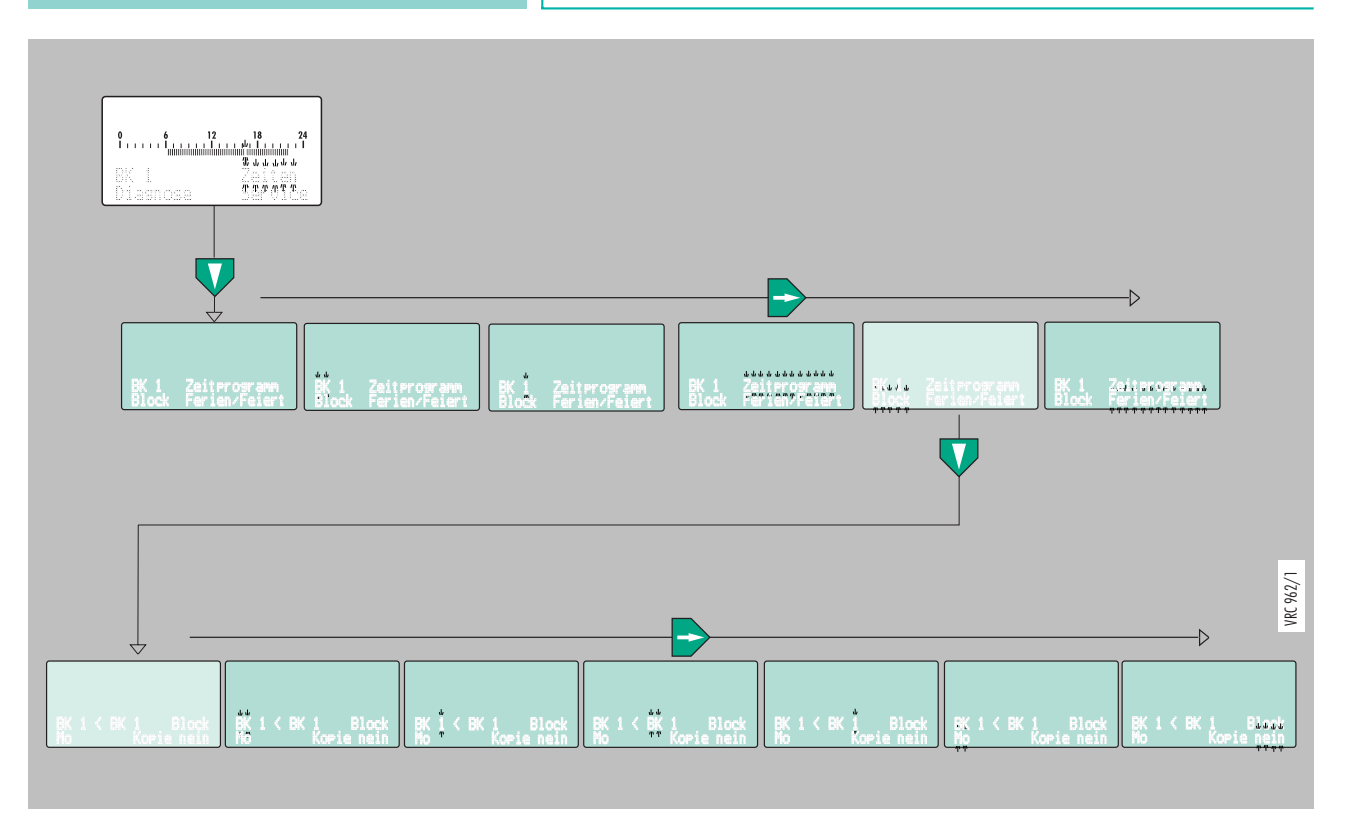

Dieses Diagramm zeigt den Weg für die Übertragung ganzer Programmblöcke (Alle programmierten Zeitfenster von Montag bis Sonntag) auf einen anderen Heizkreis. Die witterungsgeführte Heizungsregelung regelt in Abhängigkeit von der jeweiligen Außentemperatur die Heizwassertemperatur.

Es wird nicht mehr Wärme erzeugt, als momentan benötigt.

Durch die integrierte Schaltuhr werden gewünschte Heiz- und Absenkphasen (z. B. nachts) ein- und ausgeschaltet.

**Wichtig:** Die richtige Einstellung des Regelgerätes und der Raumtemperatur am Heizkörper-Thermostatventil ist zu beachten (siehe entsprechende Bedienungsanleitung).

#### 9.1 Wirtschaftlich Heizen

#### Heizkörperthermostatventile

Häufig werden Räume überheizt!

Bedenken Sie: Wenn Sie z. B. die Raumtemperatur von 22 °C auf 21 °C absenken, dann sparen Sie Heizkosten.

Die Absenkung der Raumtemperatur um 1 K ( $^\circ$  Celsius) erreicht eine Energieersparnis von rund 6 Prozent !

Thermostatventile sorgen dafür, daß Fremdwärme (z. B. Sonneneinstrahlung, Abwärme von Elektrogeräten) zur Beheizung des Raumes genutzt werden. Entsprechend weniger Heizenergie muß von der Heizungsanlage erzeugt werden.

#### Raumlüftung

Zum Lüften der Wohnräume empfehlen wir, die Fenster kurzzeitig voll zu öffnen. Hierdurch ist ein ausreichender Luftwechsel gewährleistet, ohne daß die Räume unnötig auskühlen.

#### Betriebsart

Zusätzlich können Sie Energie sparen indem Sie Ihre Heizung in Betriebsart **E** (Energiesparfunktion) betreiben (Einstellung Seite 9). Mit Beginn der Absenkphasen wird dann eine Sparabsenkung mit Frostschutzüberwachung aktiviert.

# 10 Anhang

#### 10.1 Anlagebedingte Unterschiede

#### Anlage nach Hydraulikschema 1

beinhaltet folgende Anlagen-Komponenten:

ein Kessel 1-/2-stufig oder modulierend einen oder keinen indirekt beheizten Speicher-Wassererwärmer mit Speicherladepumpe einen oder keinen Heizkreis-Brenner (BK 1) zwei, einen oder keinen Heizkreis-Mischer MK 1 und MK 2)

### Anlage nach Hydraulikschema 2

beinhaltet folgende Anlagen-Komponenten:

ein Kessel 1-/2-stufig oder modulierend einen oder keinen indirekt beheizten Speicher-Wassererwärmer mit Umschaltventil einen oder keinen Heizkreis-Brenner (BK 1) zwei, einen oder keinen Heizkreis-Mischer (MK 1 und MK 2)

### Anlage nach Hydraulikschema 3

beinhaltet folgende Anlagen-Komponenten:

zwei Kessel 1-stufig ieinen oder keinen indirekt beheizten Speicher-Wassererwärmer mit Speicherladepumpe, Warmwasservorrangschaltung einen oder keinen Heizkreis-Brenner (BK 1) zwei, einen oder keinen Heizkreis-Mischer (MK 1 und MK 2)

#### Anlage nach Hydraulikschema 4

beinhaltet folgende Anlagen-Komponenten:

zwei Kessel 1-stufig einen oder keinen indirekt beheizten Speicher-Wassererwärmer in Speichertrennschaltung mit Speicherladepumpe einen oder keinen Heizkreis-Brenner (BK 1) zwei, einen oder keinen Heizkreis-Mischer (MK 1 und MK 2)

#### Anlage nach Hydraulikschema 5

beinhaltet folgende Anlagen-Komponenten:

zwei Kessel 1-stufig mit Anfahrschaltung und Kesselfolgeumkehr Hydraulische Weiche einen oder keinen indirekt beheizten Speicher-Wassererwärmer in Speichervorrangschaltung mit Speicherladepumpe **keinen** Heizkreis-Brenner (BK 1) zwei oder einen Heizkreis-Mischer (MK 1 und MK 2)

#### Anlage nach Hydraulikschema 6

beinhaltet folgende Anlagen-Komponenten:

einen Kessel 1/2--stufig mit Anfahrschaltung Hydraulische Weiche einen oder keinen indirekt beheizten Speicher-Wassererwärmer in Speichervorrangschaltung mit Speicherladepumpe **keinen** Heizkreis-Brenner (BK 1) zwei oder einen Heizkreis-Mischer (MK 1 und MK 2)

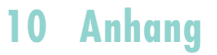

#### Von der Anlage abhängig wählbare Arbeitsweise und Funktionen:

#### Anlagen-Meßfunktionen

(Schornsteinfegerfunktionen)

Spezielles Programm für Messungen an der Heizungsanlage, die Regelfunktion des VRC calormatic MF wird für diese Zeit inaktiv und das Display zeigt die Kesseltemperatur an.

Bei Zweikesselanlagen können die Kessel einzeln geschaltet werden.

#### Störmeldungen

Funktion zur Anzeige von Fehlfunktionen der Anlage, falls der Störmeldeeingang ein entsprechendes 230 V Signal erhält.

Durch Betätigen einer beliebigen Taste kann die Störmeldung unterdrückt werden, nach 15 Minuten oder einem Systemtest erscheint die Störmeldung erneut, wenn die Störung in der Zwischenzeit nicht behoben wurde.

# 10 Anhang

Hier können Sie Ihr aktuelles Zeitprogramm eintragen. Lassen Sie sich von Ihrem Fachhandwerker die Zuordnung der Heizkreise (BK 1, MK 1, MK 2) zu den Wohnräumen geben.

BK 1

(Brennerkreis)

Wohnräume: .....

|    | Zeitfenster 1 | Zeitfenster 2 | Zeitfenster 3 |
|----|---------------|---------------|---------------|
| Mo |               |               |               |
| Di |               |               |               |
| Mi |               |               |               |
| Do |               |               |               |
| Fr |               |               |               |
| Sa |               |               |               |
| So |               |               |               |

## MK 1

(Mischerkreis)

Wohnräume: .....

|    | Zeitfenster 1 | Zeitfenster 2 | Zeitfenster 3 |
|----|---------------|---------------|---------------|
| Мо |               |               |               |
| Di |               |               |               |
| Mi |               |               |               |
| Do |               |               |               |
| Fr |               |               |               |
| Sa |               |               |               |
| So |               |               |               |

# 10 Anhang

## MK 2 (Mischerkreis)

Wohnräume: .....

|    | Zeitfenster 1 | Zeitfenster 2 | Zeitfenster 3 |
|----|---------------|---------------|---------------|
| Mo |               |               |               |
| Di |               |               |               |
| Mi |               |               |               |
| Do |               |               |               |
| Fr |               |               |               |
| Sa |               |               |               |
| So |               |               |               |

### ZP (Zirkulationspumpe)

|    | Zeitfenster 1 | Zeitfenster 2 | Zeitfenster 3 |
|----|---------------|---------------|---------------|
| Мо |               |               |               |
| Di |               |               |               |
| Mi |               |               |               |
| Do |               |               |               |
| Fr |               |               |               |
| Sa |               |               |               |
| So |               |               |               |

Vaillant GmbH Berghauser Str. 40 ■ 42859 Remscheid ■ Telefon 0 21 91/ 18-0 Telefax 0 21 91/ 18-28 10 ■ www.vaillant.de ■ info@vaillant.de